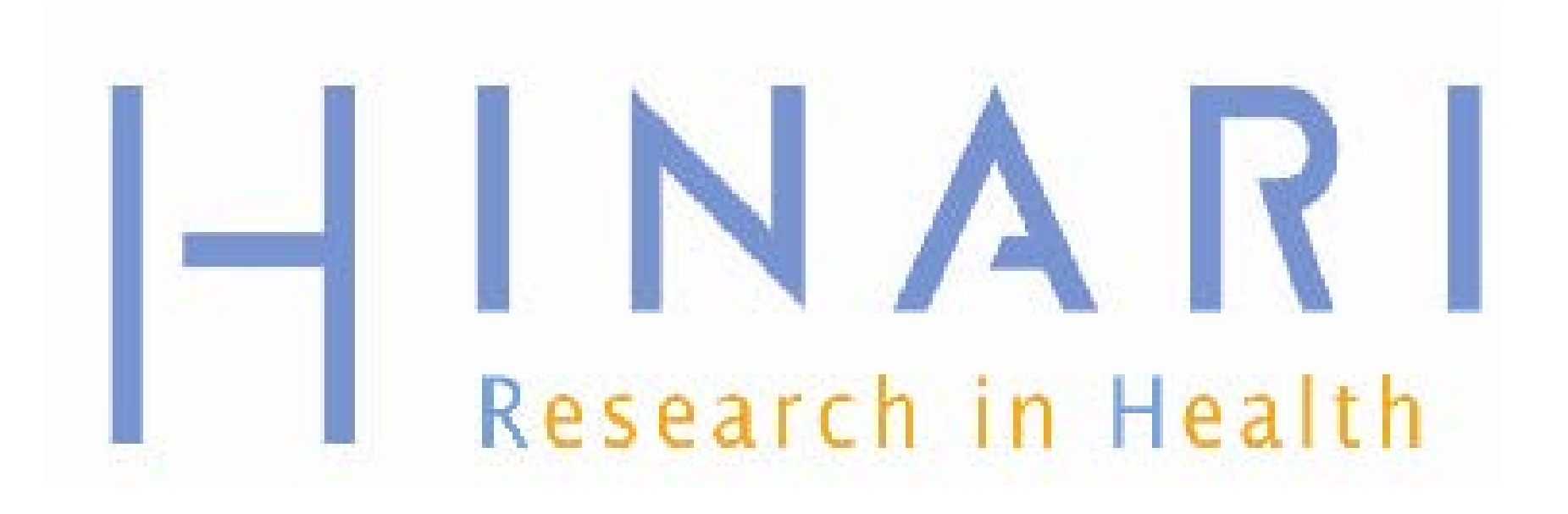

### PubMed: Using Limits (Filters) and Advanced Search

Prof Oluwadiya KS www.Oluwadiya.com

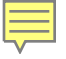

## Table of Contents

- Filters by publication date
- Filters by language
- Filters by age
- Filters by type of article
- Filters by text options
- Search field tags
  - Filters by affiliation
  - Filters by author
  - Filters by journal
- Advanced Searching

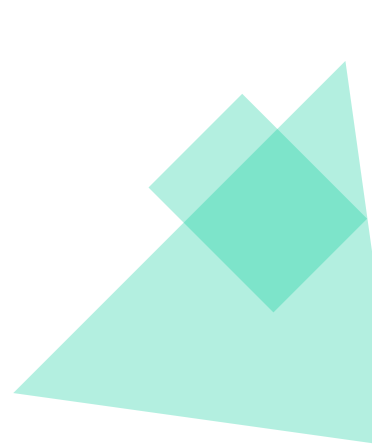

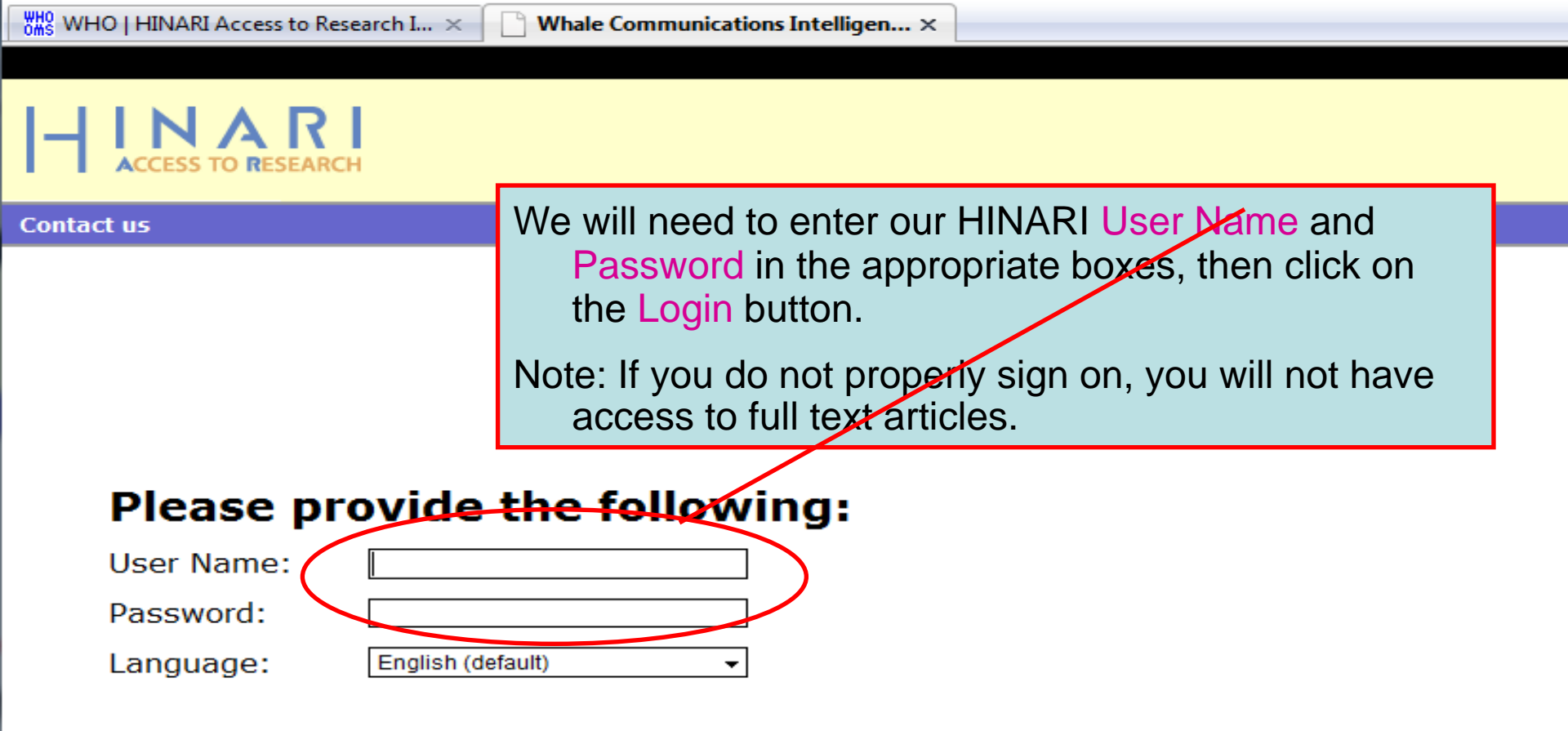

Attention: for security reasons, when you finish working with the site, please make sure you do one of the following:

- Use the Logout button, to log out of the site, or,
- Close all browser windows, including applications that were opened in a new window.

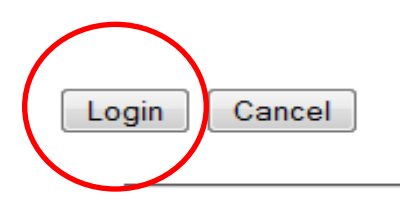

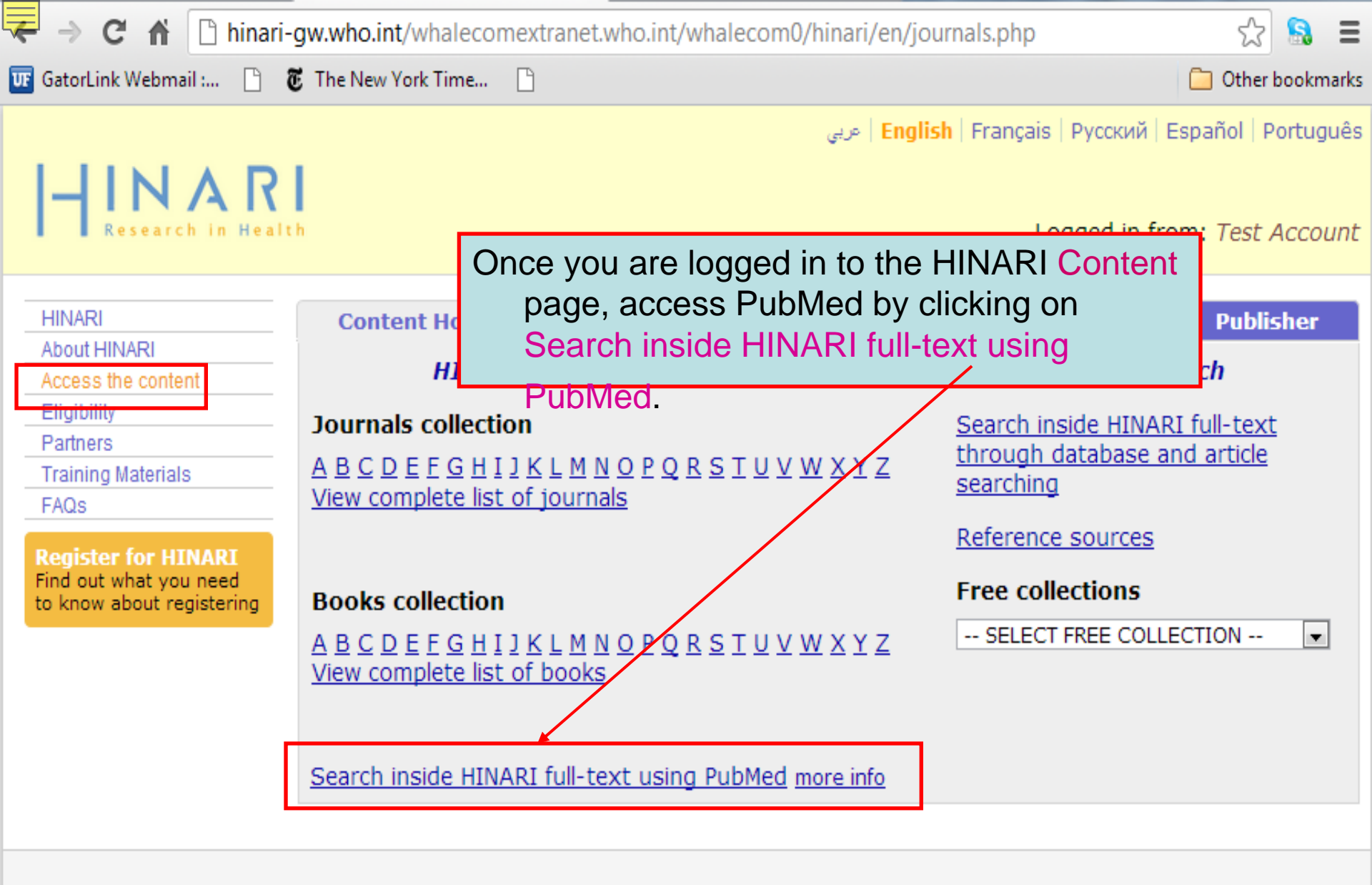

Contact us Privacy Policy

© WHO 2012

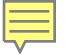

## PubMed Filters

| ← → C ff 🔘                                                       | hinari-gw.who.int/wha | alecomwww.ncbi.nlm.nih.go                                                               | ov/whalecom0/sites/ent                                                          | trez?myncbishare=l                                    | hinari_wh 😭 🔝 🔘                        |
|------------------------------------------------------------------|-----------------------|-----------------------------------------------------------------------------------------|---------------------------------------------------------------------------------|-------------------------------------------------------|----------------------------------------|
| UF GatorLink Webmail :                                           | 🔇 🖲 The New York      | Time 🔇 🔇                                                                                |                                                                                 |                                                       | 📋 Other bookma                         |
| SNCBI Resources                                                  | 🗹 How To 🖂            |                                                                                         |                                                                                 |                                                       | My NCBI Sign In                        |
| US National Library of Medicine<br>National Institutes of Health | PubMed III            | V AND pregnancy<br>vanced                                                               |                                                                                 |                                                       | Search Help                            |
|                                                                  |                       | PubMed<br>PubMed comprises more<br>science journals, and onl<br>PubMed Central and publ | than 21 million citations fo<br>ine books. Citations may in<br>isher web sites. | or biomedical literature<br>nclude links to full-text | e from MEDLINE, life<br>t content from |
| Using PubMed                                                     |                       | PubMed Tools                                                                            | M                                                                               | lore Resources                                        |                                        |
| PubMed Quick Start Guid                                          | <u>1e</u>             | PubMed Mobile<br>Single Citation Matcher                                                | <u>M</u><br>oL                                                                  | <u>eSH Database</u><br>ournals in NCBI Databa         | ses                                    |
| PubMed FAQs<br>PubMed Tutorials<br>New and Noteworthy            |                       | From the initia<br>we will run the<br>search and the<br>Note the to Ad<br>options.      | II (HINARI) Pub<br>HIV and pregn<br>en apply various<br>vanced search           | Med page,<br>pancy<br>s Filters.<br>and Help          |                                        |
| You are here: NCBI > Litera                                      | ture > PubMed         |                                                                                         |                                                                                 |                                                       | Write to the Help Desk                 |
| GETTING STARTED                                                  | RESOURCES             | POPULAR                                                                                 | FEATURED                                                                        | NCB                                                   | INFORMATION                            |

| ← → C 🖬 🕓 hin                                                                                                    | ari-gw.who.int/whalecomwww.ncbi.nlm.nih.gov/whalecom0/pubmed?term=HIV%20                                                                                                    | and%20pregnancy                                                                                                    | ☆ 🔝                                                                                                    |
|----------------------------------------------------------------------------------------------------|----------------------------------------------------------------------------------------------------|----------------------------------------------------------------------------------------------------|----------------------------------------------------------------------------------------------------|
| UF GatorLink Webmail : 🤇                                                                                                    | 🕽 🐻 The New York Time 🔇 🔇                                                                                                    |                                                                                                    | 📋 Other bookm                                                                                                    |
| 🗧 NCBI 🛛 Resources 🖂                                                                                                    | How To 🕑                                                                                                    |                                                                                                    | My NCBI Sign In                                                                                                    |
| US National Library of Medicine<br>National institutes of Health                                                                                                    | PubMed  HIV and pregnancy RSS Save search Advanced                                                                                                    | Sea Sea                                                                                                    | rch<br>Help                                                                                                    |
| <u>Choose additional filters</u><br><b>Text availability</b><br>Abstract available<br>Free full text available<br>Full text available                                                                         | Display Settings:       Summary, 20 per page, Sorted by Recently Added       Send to:         Results:       1 to 20 of 12986       << First < Prev Page 1 of 650 Next > Last >>         Image: A survey of the sexual and reproductive health of HIV-positive women in Leicester.       1. Moses SH, Dhar J.                                                                                                    | Filter your results:<br>All (12986)<br><u>Free Full Text (2714</u><br><u>HINARI (5548)</u>                                                     | <u>4)</u><br>Manage Filters                                                                                                    |
| Publication<br>dates<br>5 years<br>10 years<br>Custom range<br>Species<br>Humans<br>Other Animals<br>Article types<br>Clinical Trial<br>Meta-Analysis<br>Practice Guideline<br>Randomized Controlled<br>Trial | <ul> <li>Int J STD AIDS. 207<br/>PMID: 22581954 [P<br/>Related citations</li> <li>Leukocyte Telo<br/>2. Drugs During Pi<br/>Tuhina I, Mariss<br/>Normand L, Val<br/>HIV therapy and<br/>J Acquir Immune D<br/>PMID: 22580562 [P<br/>Related citations</li> <li>What's shame G<br/>3. Cash K.</li> <li>After completion of a search, the default<br/>are displayed in a left-column frame<br/>will apply different Limits to the result<br/>of the result<br/><i>HIV and pregnancy</i> search - a total<br/>citations. We will discuss the Advart<br/>Search tool at the end of the module<br/>We will now click on 5 years under Pub<br/>dates filter</li> </ul> | It Filters<br>e. We<br>Its of the<br>of 12986<br>nced<br>e.<br>blication<br>It Filters<br>sea<br>use<br>mes<br>of 12986<br>hcy<br>hate<br>Pres | tegies,<br>and risk behavior in<br>and risk behavior in<br>and risk behavior in<br>and care STDS. 2012]<br>See more<br>rticles in |
| Review<br>Systematic Reviews<br>more                                                                                                    | Afr J Reprod Health. 2011 Sep;15(3):25-40.<br>PMID: 22574490 [PubMed - in process]<br><u>Related citations</u>                                                                                                    | Child HIV Transmissio<br>High incidence of unpl<br>after antiretroviral thera                                                                  | anned pregnancy<br>ap: [PLoS One. 2012]                                                                                           |
| Languages<br>English<br>more                                                                                                    | <ul> <li>Contraception in the context of HIV/AIDS: a review.</li> <li>Agboghoroma CO.<br/>Afr J Reprod Health. 2011 Sep;15(3):15-23.<br/>PMID: 22574489 [PubMed - in process]<br/>Related citations</li> </ul>                                                                                                    | Cervical Screening wit<br>Findings from an HIV-I                                                                                               | hin HIV Care:<br>Po [PLoS One. 2012]<br>See all (1482)                                                                            |
| <u>Choose additional filters</u>                                                                                                    | <ul> <li>Lack of Knowledge of HIV Status a Major Barrier to HIV Prevention, Care and Treatment</li> <li>Efforts in Kenya: Results from a Nationally Representative Study.</li> <li>Cherutich P, Kaiser R, Galbraith J, Williamson J, Shiraishi RW, Ngare C, Mermin J,</li> <li>Marum F, Bunnell R: for the KAIS Study Group.</li> </ul>                                                                                                    | Find related data<br>Database: Select<br>Find items                                                                                            |                                                                                                    |

| 📴 GatorLink Webmail : 🔇 👸 The New York Time 🔇 🔇                                                                                                    | er bookm                          |
|----------------------------------------------------------------------------------------------------|-----------------------------------|
| SNCBI Resources 🛛 How To 🖓 My NCBI                                                                                                    | Sign In                           |
| PubMed gov       PubMed       HIV and pregnancy       Search         US National Library of Medicine       National institutes of Health       NRSS       Save search       Advanced                                                                                                    | Help                              |
| Choose additional filters Display Settings: Summary, 20 per page, Sorted by Recently Added Send to: Filter your results:   Clear all Results: 1 to 20 of 3285 <<< First < Prev Page 1 of 165 Next > Last >>   Text availability Filters activated: published in the last 5 years Clear all                                                                                                    |                                   |
| A survey of the sexual and reproductive health of HIV-positive women in Leicester.       Manage         Full text available       A survey of the sexual and reproductive health of HIV-positive women in Leicester.       Manage         Full text available       Moses SH, Dhar J.       Int J STD AIDS. 2012 Apr;23(4):282-4.       Titles with your search terms         Publication dates       Stypears       PMID: 22581954 [PubMed - in process]       Safety of tenofovir use during pregneration of the security of tenofovir use during pregneration of the security of tenofovir use during pregnerations         Y 5 years       Leukocyte Telomere Length in Hiv-Infected Pregnant Women Treated withAntiretroviral       Current treatment strategies, complications and consic (AIDS Rev.                                                                                                    | ancy:<br>2012]                    |
| Species       Tuhina I, Marissa H J J, Hugo S, Beheroze S, Izabelle G, Evelyn M, John C F, Ariane A, Normand L, Valerie L, Deborah M M, Hélène C F C; the CIHR Emerging team grant on Using HIV [AIDS Patient Care STDS]       Desire for pregnancy and risk behavioung HIV [AIDS Patient Care STDS]         Other Animals       Intricle types       Intricle types                                                                                                    | avior in<br>2012]<br>e more       |
| Practice Guideline<br>Randomized Controlled<br>Trial<br>Review<br>Systematic Reviews<br>more<br>PMID: 22574490 [Pub<br>Related citations<br>Review<br>Systematic Reviews<br>more<br>PMID: 22574490 [Pub<br>Related citations<br>PMID: 22574490 [Pub<br>Related citations<br>PMID: 22574490 [ | her-to-<br>2012]<br>ancy<br>2012] |
| Languages       Contraception in 1         English more       Agboghoroma CC Afr J Reprod Health. PMID: 22574489 [Put Related citations]         Clear all       Next, we will click custom range to specify a         Chasse additional filters       Lack of Knowledge of HIV Status a Major Barrier to HIV Prevention, Care and Treatment                                                                                                    | (1482)                            |

| 🗲 🛞 hinari-gw.who.int/                          | whalecomwww.ncbi.nlm.nih.gov/whalecom0/pubmed?term=hiv AND pregnancy                                                                                     | ☆ マ C Soogle                                                                                                    | م                                          |
|-------------------------------------------------|----------------------------------------------------------------------------------------------------|----------------------------------------------------------------------------------------------------|--------------------------------------------|
| S NCBI Resources                                | ) How To 🕑                                                                                                    |                                                                                                    | Sign in to NCBI                            |
|                                                 | PubMed   hiv AND pregnancy                                                                                                    | Search                                                                                                    |                                            |
| National Institutes of Health                   | RSS Save search Advanced                                                                                                    | fy Custom Date Range                                                                                                    | Help                                       |
| Show additional filters                         | Display Settings: ♥ Summary, 20 per page, Sorted by filter, We                                                                                           | have entered the first                                                                                                    |                                            |
| Text availability<br>Abstract available         | Results: 1 to 20 of 13287 date of 2                                                                                                    | 012 range to date                                                                                                    |                                            |
| Free full text available<br>Full text available | Highly Active Antiretroviral Therapy and Adverse     (2012/01                                                                                            | /01 to blank) and clicked                                                                                                    |                                            |
| Publication                                     | 1. Botswana.<br>Chen JY Ribaudo HJ Souda S. Parekh N. Oowu A. Lockman S. Powis K.                                                                        | OPV ICON                                                                                                    | Manage Filters                             |
| dates<br>5 years                                | Specify Custom Date Range *, Shapiro RL.                                                                                                    | Results by year                                                                                                    |                                            |
| 10 years<br>Custom range                        | 2012 01 01 to YYYY MM DD                                                                                                    |                                                                                                    |                                            |
| <b>Species</b><br>Humans                        | Apply Clear n B azil: prevalence                                                                                                    | <u>a. HPV types.</u>                                                                                                    | •                                          |
| Other Animals                                   | Meyrelles AR, Siqueira JD, Hofer CB, Costa TP, Azevedo AP, Guimarães E                                                                                   | 3V, Seuánez HN,                                                                                                    |                                            |
| Article types                                   | Soares MA, Almeida G, Soares EA, Machado ES.<br>Gynecol Oncol. 2012 Oct 9. pii: S0090-8258(12)00805-0. doi: 10.1016/j.ygyno.2012.10.00                   | D3. [Epub ahead of print] Titles with your search ter                                                                                    | rms 🖻                                      |
| Meta-Analysis<br>Practice Guideline             | PMID: 23063764 [PubMed - as supplied by publisher]<br>Related citations                                                                                  | HIV, other STD, and pregnanc<br>education [MMWR Morb Mortal                                                                              | ; <b>y prevention</b><br>I Wkly Rep. 2012] |
| Randomized Controlled<br>Trial                  | HIV testing in pregnancy: Using women's voices to inform policy.                                                                                         | <b>Pregnancy</b> and infant outcom<br><b>HIV</b> -infected women taking Ic [                                                             | es among<br>PLoS Med. 2012]                |
| Review<br>Systematic Reviews                    | <ol> <li>Bulman D, Mathews M, Parsons K, O'Byrne N.<br/>Women Birth. 2012 Oct 9. pii: S1871-5192(12)00064-9. doi: 10.1016/j.wombi.2012.08.004</li> </ol> | Evaluation of a 4th generation<br>[, [Epub ahead of print] Evaluation of a 4th generation                                                | rapid HIV test for<br>J Clin Virol. 2012]  |
| more                                            | PMID: 23062235 [PubMed - as supplied by publisher]<br><u>Related citations</u>                                                                           |                                                                                                    | See more                                   |
| Languages                                       |                                                                                                    |                                                                                                    |                                            |
| English<br>more                                 | <ul> <li>Potential effect of pharmacogenetics on maternal, fetal and infant antiretrov</li> <li>during pregnancy and breastfeeding.</li> </ul>           | 1647 free full-text articles<br>Central                                                                                                  | in PubMed 🖻                                |
| <u>Clear all</u>                                | Olagunju A, Owen A, Cressey TR.<br>Pharmacogenomics. 2012 Oct;13(13):1501-22. doi: 10.2217/pgs.12.138.                                                   | Meeting the Contraceptive Nee<br>Populations Affected by [AIDS                                                                           | eds of Key<br>Res Treat. 2012]             |
| Show additional filters                         | Related citations                                                                                                    | Thirty years later: pregnancies<br>perinatally infected with [AIDS                                                                       | in females<br>Res Treat. 2012]             |
|                                                 | <ul> <li>Multi-level Factors Associated with Pregnancy among Urban Adolescent V</li> <li>5. Psychological Services.</li> </ul>                           | Women Seeking         The Study of HIV and Antenata           Integration in Pregnancy in F         •••••••••••••••••••••••••••••••••••• | I <mark>l Care</mark><br>PLoS One. 2012]   |
|                                                 | Lang DL, Rieckmann T, Diclemente RJ, Crosby RA, Brown LK, Donenberg                                                                                      | GR.                                                                                                    | See all (1647)                             |

| NCB       Resources 24 How To 24       Start how To 24       Start how To 24       How To 24       How T                                                                                                    | 🗲 🛞 hinari-gw.who.int/                                           | whalecomwww.ncbi.nlm.nih.gov/whalecom0/pubmed                                                                                                    | 🔻 🥙 🚼 ד Google 🛛 🔎                                                          |
|----------------------------------------------------------------------------------------------------|------------------------------------------------------------------|----------------------------------------------------------------------------------------------------|-----------------------------------------------------------------------------|
| Public       Inv AND pregnancy       Search         Prove additional filter       Display Settings:       Save search       Advanced       Send to:       Filter your results:       All (497)         Clear all       Results: 1 to 20 of 497       Clear all       Results: 1 to 20 of 497       Clear all       Investigation       Investigation       In                                                                                                    | S NCBI Resources 🗹                                               | How To 🖂                                                                                                    | Sign in to NCBI                                                             |
| Show additional filters       Deploy Settings; © Summary, 20 per page, Sorted by Recently Added       Send to: ©       Filter your results:         Clear all       Results: 1 to 20 of 497       Image: Page       Image: Pagee       Imagee       Image: Page <td< td=""><td>US National Library of Medicine<br/>National Institutes of Health</td><td>PubMed          <ul> <li>hiv AND pregnancy</li> <li>RSS Save search Advanced</li> </ul></td><td>Search Help</td></td<>                                                                                                    | US National Library of Medicine<br>National Institutes of Health | PubMed <ul> <li>hiv AND pregnancy</li> <li>RSS Save search Advanced</li> </ul>                                                                                                    | Search Help                                                                 |
| Clear all       Results: 1 to 20 of 497 <ul> <li>Clear all</li> <li>Patter standble</li> <li>Free full text available</li> <li>Free full text available</li> <li>Free full text available</li> <li>Free full text available</li> <li>Full text available</li> <li>Free full text available</li> <li>Full text available</li> <li>Full text available</li> <li>Free full text available</li> <li>Full text available</li> <li>Full text available</li></ul>                                                                                                    | Show additional filters                                          | Display Settings: 🗵 Summary, 20 per page, Sorted by Recently Added Send to                                                                                                    | Filter your results:                                                        |
| Text availability                                                                                                    | <u>Clear all</u>                                                 |                                                                                                    | All (497)                                                                   |
| Abstract available<br>Free full text available<br>Free full text available<br>Publication<br>dates<br>5 years<br>Universe<br>Publication<br>dates<br>5 years<br>Universe<br>Form 2012/01/01<br>Species<br>Humans<br>Other Animals<br>Article types<br>Clinical Trial<br>Review<br>Systematic Reviews<br>More<br>Languages<br>English<br>Show additional filters<br>Show additional filters<br>Manage filter, we have 497<br>Clear all<br>Show additional filters<br>Manage filter, we have 497<br>Clear all<br>Show additional filters<br>Manage filter, we have 497<br>Clear all<br>Show additional filters<br>Manage filter, we have 497<br>Clear all<br>Show additional filters<br>Manage filter, we will click on<br>the Clear option to remove this . You<br>Manage filters<br>Manage filters<br>Mana | Text availability                                                | Results: 1 to 20 of 497 <pre></pre>                                                                                                    | Free Full Text (137)                                                        |
| Free full text available       Highly Active Antiretroviral Thenov and Adverse Birth Outcomes Among HIV-Infected Women in<br>Full text available       Highly Active Antiretroviral Thenov and Adverse Birth Outcomes Among HIV-Infected Women in<br>Detswana.       Titles with your search terms         Publication       Geer       Chen JY, Ribaudo HJ, Souda S, Parekt N, Ogwu A, Lockman S, Powis K, Dryden-Peterson S,<br>Creek T, Jimbo W, Madidimalo T, Makhena J, Essex M, Shapiro RL.<br>J Infect Dis. 2012 Oct 12. [Epub alead of print]       Titles with your search terms         Joyars       J Infect Dis. 2012 Oct 12. [Epub alead of print]       PMD: 2306160 (Publied - as supplied by publisher]       Frequency and infant outcomes among<br>HW. Other STD, and pregnancy prevention<br>education (MMWR Morb Mortal Wky Rep. 2012)         Species       HIV.HPV co-infection during pregnancy in southeasters Brazil: prevalence, HPV types.       Evaluation of a 4th generation rapid HIV test for<br>eartier and reliable detector J Clin Virol. 2012)         Species       HIV.HPV co-infection during pregnancy in southeasters Brazil: prevalence, HPV types.       Evaluation of a 4th generation rapid HIV test for<br>eartier and reliable detection J Clin Virol. 2012)         Article types       HIV.HPV co-infection during pregnancy in southeasters Brazil: prevalence, HPV types.       Evaluation of a 4th generation rapid HIV test for<br>eartier and reliable detection J Clin Virol. 2012)         Meta-Analysis       HIV.testing in preg<br>Systematic Reviews<br>more       By using a 2012 01 01 Specify Custom<br>HW: 2306225 (Publie<br>Related clations       Paternal effect of policy Custom<br>HW: 2306225 (Publie<br>Related clations                                                                                                    | Abstract available                                               | Fillers activated. Publication date from 2012/01/01 <u>Crear an</u>                                                                                                    | <u>HINARI (345)</u>                                                         |
| Publication       desr         Publication       desr         Ghen JY, Ribaudo HJ, Souda S, Parekn N, Ogwu A, Lockman S, Powis K, Dryden-Peterson S, Creek T, Jimbo W, Madidimalo T, Makhena J, Essex M, Shapiro RL. J Infect Dis. 2012 Oct 12. [Epub ahead of print]       Titles with your search terms         J years       J mean Discontrol Line JUL 2001/01       Prom. 2012/01/01       Titles with your search terms         Species       HW/HPV co-infection during pregnancy in southeasters Brazil: prevalence. HPV types.       Pregnancy and infant outcomes among HW-infected women taking is [PLoS Med. 2012]         Species       HW/HPV co-infection during pregnancy in southeasters Brazil: prevalence. HPV types.       Evaluation of a 4th generation rapid HW test for earlier and reliable detector [J Clin Virol. 2012]         Species       HW/HPV co-infection during pregnancy in southeasters Brazil: prevalence. HPV types.       Evaluation of a 4th generation rapid HW test for earlier and reliable detector [J Clin Virol. 2012]         Species       HW/HPV co-infection during pregnancy in southeasters Brazil: prevalence. HPV types.       Evaluation of a 4th generation rapid HW test for earlier and reliable detector [J Clin Virol. 2012]         Clinical Trial       Mathema D, Mathew Soutes Step Brazil: prevalence MA Mineit Step Brazil: prevalence All Y types.       See more         Review Systematic Reviews more       Bulman D, Mathew Segress Freat 2012]       See and (HAT)       Filters activated line that includes the Dinelase Hy infected with [ADS Res Treat 2012]       Infec                                                                                                    | Free full text available<br>Full text available                  | Highly Active Antiretroviral Therapy and Adverse Birth Outcomes Among HIV-Infected Women in<br>Highly Active Antiretroviral Therapy and Adverse Birth Outcomes Among HIV-Infected Women in | <u>Manage Filters</u>                                                       |
| Productation       General Productor In Statutor In, Statutor In, Sta                                                                                                    | Dublication also                                                 | 1. <u>Botswana.</u><br>Chan IX Pibauda H L Sauda S, Parath N, Ogwu A, Lackman S, Powis K, Davion Paterson S,                                                                               |                                                                             |
| 5 years       J hfed Dis 2012 Odt 12 [Epub ahead of print]         10 years       PHID: 2306160 [Publied - as supplied by publisher]         Related clations       HIV/HPV co-infection during pregnancy in southeaster Brazil: prevalence. HPV types,         Species       HIV/HPV co-infection during pregnancy in southeaster Brazil: prevalence. HPV types,         Chircal Trial       Meyrelles AR, Siqueira JD, Hofer CB, Costa TP, Azevedo AP, Guimarães BV, Seuánez HN,         Soares MA, Almeid       Gynecoloncol 2012, Ol 10 1 Specify Custom         Meta-Analysis       Practice Guideline         Randomized Controlled       HIV testing in preg         Trial       Bulman D, Mathew         Systematic Reviews       Bulman D, Mathew         more       Potential effect of p         Clear all       Potential effect of p         Show additional filters       Potential effect of p                                                                                                    | dates                                                            | Creek T, Jimbo W, Madidimalo T, Makhenga J, Essex M, Shapiro RL.                                                                                                    | Titles with your search terms                                               |
| 10 years       PHU: 2006/100/100         PHU: 2006/100/100       Pelated clations         Species       HIV/HPV co-infection during pregnancy in southeaster Brazil: prevalence. HPV types.         Humans       Cher Animals         Article types       Wareles AR, Siqueira JD, Hofer CB, Costa TP, Azevedo AP, Cuimarães BV, Seuánez HN, Soares MA, Almeid Gynecol Oncol. 2012 O         Practice Guideline       By using a 2012 01 01 Specify Custom Date Range filter, we have 497 citations for HIV AND pregnancy search. Below the results, there is the Filters activated line that includes the Gilar call option.         Systematic Reviews more       Bulman D, Mathew Women Birth. 2012 oct PHD: 2006225 (Puble Related clations         Systematic Reviews more       Potential effect of p         Systematic Reviews more       Potential effect of p         Systematic Reviews more       Potential effect of p         PhD: 2005755 (Puble Related clations       Clear all option.         Clear all       Phin: 2005755 (Puble Related clations         Show additional filters       Phin: 2005755 (Puble Related clations                                                                                                    | 5 years                                                          | J Infect Dis. 2012 Oct 12. [Epub ahead of print]                                                                                                    | education [MMWR Morb Mortal Wkly Rep. 2012]                                 |
| Species       HIV/HPV co-infection during pregnancy in southeasten Brazil: prevalence. HPV types.       Evaluation of a 4th generation rapid HIV test for earlier and reliable detector J Clin Viru. 2012]         Winnas       Metra Anialysis       Sector and the generation rapid HIV test for GR. Costa TP, Azevedo AP, Quimarães BV, Seuánez HN, Soares MA, Almeid Gynecol Oncol 2012 O       Evaluation of a 4th generation rapid HIV test for earlier and reliable detector J Clin Viru. 2012]         Metra Analysis       Practice Guideline       By using a 2012 01 01 Specify Custom Date Range filter, we have 497       See more         Randomized Controlled Trail       Bulman D, Mathew Women Birth. 2012 0ct PMD: 23063764 [Puble Related chations       By using a 2012 01 01 Specify Custom Date Range filter, we have 497       see affected by [AIDS Res Treat. 2012]         Systematic Reviews more       Bulman D, Mathew Women Birth. 2012 0ct PMD: 23063764 [Puble Related chations       Filters activated line that includes the Clear all option.       are later pregnances in females [Virue Clear all option.         Languages English more       Potential effect of p       Auring pregnancy.       The specific Filters Activated is noted with a check mark. We will click on the Clear option to remove this . You         Show additional filters       Public 2305750 Puble       Public 2305750 Puble       The Clear option to remove this . You                                                                                                    | 10 years From 2012/01/01                                         | Related citations                                                                                                    | Pregnancy and infant outcomes among                                         |
| Speciels       HU/HV co-infection dump pregnancy in southeaster Brazil: prevalence. HPV types.       Evaluation of a 4in generation rapid map testion<br>earlier and reliable detector [] Clin Virol. 2012]         Humans       2. cytological abnormalities and risk factors.       Meyrelles AR, Siqueira JD, Hofer CB, Costa TP, Azevedo AP, Suimarães BV, Seuánez HN,<br>Soares MA, Almeid<br>Gynecol Oncol. 2012 O<br>PMD: 20053764 [Public<br>Related clations       By using a 2012 01 01 Specify Custom<br>Date Range filter, we have 497<br>citations for <i>HIV AND pregnancy</i><br>search. Below the results, there is the<br>Filters activated line that includes the<br>Clear all option.       e full-text articles in PubMed<br>the Contraceptive Needs of Key<br>ons Affected by [AIDS Res Treat.2012]<br>yo fHV and Antenatal Care<br>on in Pregnancy in [PLoS One.2012]         Languages<br>English<br>more       Potential effect of p<br>during pregnancy<br>(lear all<br>Show additional filters       Potential effect of p<br>MD: 23057550 [Public<br>Related clations       The specific Filters Activated is noted<br>with a check mark. We will click on<br>the Clear option to remove this . You       Iated data<br>e: Select                                                                                                    | Changing                                                         |                                                                                                    | HIV-Infected women taking it [PLoS Med. 2012]                               |
| Other Animals       Meyrelles AR, Siqueira JD, Hofer CB, Costa TP, Azevedo AP, Guimarães BV, Seuánez HN,       See more         Article types       Soares MA, Almeid       Gynecol Oncol. 2012 O       PMD: 23063764 (Public Related clations       By using a 2012 01 01 Specify Custom       e full-text articles in PubMed       e         Meta-Analysis       Practice Guideline       By using a 2012 01 01 Specify Custom       Date Range filter, we have 497       e full-text articles in PubMed       e         Randomized Controlled Trial       HIV testing in preg       Bulman D, Matheway       search. Below the results, there is the Filters activated line that includes the Clear all option.       results in Pregnancies in females         Systematic Reviews       Potential effect of p       Filters activated line that includes the Clear all option.       See all (1647)         Languages       Potential effect of p       Mub: 23063750 (PubMe Related clations       The specific Filters Activated is noted with AlDS Res Treat 2012)       See all (1647)         Show additional filters       Plazer and option to remove this . You       inted data       e: Select       mrs                                                                                                    | Humans                                                           | <ul> <li><u>HIV/HPV co-infection during pregnancy in southeastern Brazil: prevalence, HPV types.</u></li> <li>cytological abnormalities and risk factors.</li> </ul>                       | earlier and reliable detectior [J Clin Virol. 2012]                         |
| Article types<br>Clinical Trial<br>Meta-Analysis<br>Practice Guideline<br>Randomized Controlled<br>Trial<br>Review<br>Systematic Reviews<br>more<br>Languages<br>English<br>Meta-Analysis<br>Practice Guideline<br>Randomized Controlled<br>Trial<br>Bulman D, Mathewy<br>Women Birth. 2012 oct<br>PMD: 23062235 PubMe<br>Related ctations<br>Date Range filter, we have 497<br>citations for <i>HIV AND pregnancy</i><br>search. Below the results, there is the<br>Filters activated line that includes the<br>Clear all option.<br>The specific Filters Activated is noted<br>with a check mark. We will click on<br>the Clear option to remove this . You                                                                                                    | Other Animals                                                    | Meyrelles AR, Siqueira JD, Hofer CB, Costa TP, Azevedo AP, Guimarães BV, Seuánez HN,                                                                                                    | See more                                                                    |
| Clinical Trial<br>Meta-Analysis<br>Practice Guideline<br>Randomized Controlled<br>Trial<br>Review<br>Systematic Reviews<br>more<br>Languages<br>English<br>Meta-diations<br>Potential effect of p<br>MD: 2306755 (PubMe<br>Related citations<br>Potential effect of p<br>Show additional filters<br>Show additional filters<br>Clear all<br>Show additional filters<br>Clear all<br>Show additional filters<br>Clear all<br>Show additional filters<br>Clear all<br>Clear all<br>Clear option to remove this . You<br>Clear option to remove this . You<br>Clear all<br>Clear option to remove this . You<br>Clear all<br>Clear option to remove this . You<br>Clear all<br>Clear option to remove this . You<br>Clear all<br>Clear option to remove this . You                                                                                                    | Article types                                                    | Soares MA, Almeid                                                                                                    |                                                                             |
| Meta-Analysis       Related citations       Date Range filter, we have 497       the Contraceptive Needs of Key         Practice Guideline       Image: Mity testing in preg       Image: Citations for HIV AND pregnancy       Image: Citations for HIV AND pregnancy       Image: Citations for HIV AND pregnanc                                                                                                    | Clinical Trial                                                   | By using a 2012 01 01 Specify Custo                                                                                                    | OM ee full-text articles in PubMed                                          |
| Randomized Controlled<br>Trial<br>Review       Image: HIV testing in preg       image: Citations for HIV AND pregnancy       the Contraceptive Needs of Key         Systematic Review       Bulman D, Mathew       citations for HIV AND pregnancy       ars later: pregnancies in females         Systematic Reviews       PMID: 23062235 [PubMe<br>Related citations       citations for HIV AND pregnancy       ars later: pregnancies in females         Languages       Potential effect of p       citations       citations.       citations.         English       Potential effect of p       citations.       citations.       citations.         Clear all       Pharmacogenomics. 20<br>PMID: 23057550 [PubMe<br>Related citations       Pharmacogenomics. 20<br>PMID: 23057550 [PubMe<br>Related citations       The specific Filters Activated is noted<br>with a check mark. We will click on<br>the Clear option to remove this . You       lated data                                                                                                    | Meta-Analysis<br>Practice Guideline                              | Related citations Date Range filter, we have 497                                                                                                    |                                                                             |
| Trial       3.       Bulman D, Mathew Women Birth. 2012 out PMID: 23062235 [PubMe Related citations       search. Below the results, there is the Filters activated line that includes the Clear all option.       ars later. pregnancies in females Ily infected with [AIDS Res Treat. 2012]         Languages       Potential effect of pmore       Potential effect of pharmacogenomics. 20 PhiD: 23057550 [PubMe Related citations       The specific Filters Activated is noted with a check mark. We will click on the Clear option to remove this . You       Iated data                                                                                                    | Randomized Controlled                                            | HIV testing in pred citations for HIV AND pregnancy                                                                                                    | the Contraceptive Needs of Key<br>ons Affected by [AIDS Res Treat, 2012]    |
| Women Birth. 2012 Oct       Sear Cf.1. Bellow the resourts, there is the       Ity infected with [AIDS Res Treat. 2012]         Systematic Reviews       PMD: 23062235 [PubMe       Filters activated line that includes the       Ity infected with [AIDS Res Treat. 2012]         Languages       Potential effect of p       Clear all option.       See all (1647)         more       Olagunju A, Owen /       Pharmacogenomics. 20       PMD: 23057550 [PubMe         Clear all       PMD: 23057550 [PubMe       with a check mark. We will click on<br>the Clear option to remove this . You       Iated data                                                                                                    | Trial<br>Review                                                  | <sup>3.</sup> Bulman D, Mathews                                                                                                    | ars later: pregnancies in females                                           |
| more       PMD: 23062235 [PUMM<br>Related citations         Languages<br>English<br>more       Potential effect of p<br>during pregnancy:<br>Olagunju A, Owen /<br>Pharmacogenomics. 20<br>PMD: 23057550 [PubMe<br>Related citations       Filters activated line that includes the<br>Clear all option.       the specific Filters Activated is noted<br>with a check mark. We will click on<br>the Clear option to remove this . You       the select                                                                                                    | Systematic Reviews                                               | Women Birth. 2012 Oct Search. Delow the results, there is                                                                                                    | S ITTE II infected with [AIDS Res Treat. 2012]                              |
| Languages<br>English<br>more<br>Clear all option.<br>Clear all option.<br>Clear option to remove this . You                                                                                                    | more                                                             | Related citations Filters activated line that includes                                                                                                    | s the by of HIV and Antenatal Care<br>on in Pregnancy in F (PLoS One, 2012) |
| English more       Potential effect of p         more       4.       during pregnancy a         Olagunju A, Owen /       Olagunju A, Owen /         Pharmacogenomics. 20       Pharmacogenomics. 20         PMID: 23057550 [PubMe       with a check mark. We will click on         Show additional filters       Related citations                                                                                                    | Languages                                                        | Clear all option.                                                                                                    | See all (1647)                                                              |
| Clear all       Olagunju A, Owen /<br>Pharmacogenomics. 20<br>PMID: 23057550 [PubMe<br>Related citations       The specific Filters Activated is noted<br>with a check mark. We will click on<br>the Clear option to remove this . You       Iated data       Image: Clear all citation                                                                                                    | English                                                          | Potential effect of p                                                                                                    |                                                                             |
| Clear all       Pharmacogenomics. 20<br>PMID: 23057550 [PubMe<br>Related citations       with a check mark. We will click on<br>the Clear option to remove this . You       e: Select                                                                                                    | more                                                             | Olagunju A, Owen, The specific Filters Activated is note                                                                                                    | d lated data                                                                |
| Show additional filters     Related citations     the Clear option to remove this . You                                                                                                    | Clear all                                                        | Pharmacogenomics. 20 with a check mark. We will click of                                                                                                    | Dn e Select                                                                 |
|                                                                                                    | Show additional filters                                          | Related citations the Clear option to romove this                                                                                                    | Vou                                                                         |
|                                                                                                    |                                                                  |                                                                                                    |                                                                             |

| ← → C 🟦 🕓 🗖                                                                                  | inari-gw.who.int/whalecomwww.ncbi.nlm.nih.gov/whalecom0/pubmed                                                                                                    | 🔂 🔂                                                                                                    |
|----------------------------------------------------------------------------------------------|----------------------------------------------------------------------------------------------------|----------------------------------------------------------------------------------------------------|
| UF GatorLink Webmail :                                                                       | 🔇 👸 The New York Time 🔇 🔇                                                                                                    | 🗀 Other bookr                                                                                                    |
| S NCBI Resources 🖸                                                                           | How To 🗹                                                                                                    | My NCBI Sign In                                                                                                    |
| Publiced.gov<br>US National Library of Medicine<br>National institutes of Health             | PubMed  HIV and pregnancy RSS Save search Advanced                                                                                                    | Search Help                                                                                                    |
| Choose additional filters                                                                    | Display Settings: Summary, 20 per page, Sorted by Recently Added                                                                                                    | Filter your results:                                                                                                    |
| Text availability<br>Abstract available<br>Free full text available<br>Full text available   | Results: 1 to 20 of 12986       << First < Prev Page 1 of 650 Next > Last >>         A survey of the sexual and reproductive health of HIV-positive women in Leicester.                                                                                                    | All (12986)<br><u>Free Full Text (2714)</u><br><u>HINARI (5548)</u>                                                                                                    |
| Publication<br>dates<br>5 years<br>10 years<br>Custom range<br>Species                       | <ul> <li>Moses SH, Dha<br/>Int J STD AIDS. 20<br/>PMID: 22581954 [P<br/>Related citations</li> <li>Leukocyte Telo<br/>2. Drugs During P<br/>Tuhina I, Mariss</li> <li>We have cleared all the Filters and the<br/>results of the <i>HIV and pregnancy</i><br/>search are the initial number of<br/>12986 citations.</li> </ul> | Manage Filters  s with your search terms  ty of tenofovir use during pregnancy: growth outcomes in HIV- [AIDS. 2012] ent treatment strategies, plications and consik [AIDS Rev. 2011]                                                |
| Humans<br>Other Animals<br>Article types<br>Clinical Trial<br>Meta-Analysis                  | Normand L, Valen Lexequer Will explore and using the pro-<br>HIV therapy and aging: CARMA.<br>J Acquir Immune Defic Syndr. 2012 May 10. [Epub ahead of print]<br>PMID: 22580562 [PubMed - as supplied by publisher]<br><u>Related citations</u>                                                                                | Desire for pregnancy and risk behavior in<br>young HIV [AIDS Patient Care STDS. 2012]<br>See more                                                                                                    |
| Practice Guideline<br>Randomized Controlled<br>Trial<br>Review<br>Systematic Reviews<br>more | <ul> <li>What's shame got to do with it: forced sex among married or steady partners in Uganda.</li> <li>Cash K.<br/>Afr J Reprod Health. 2011 Sep;15(3):25-40.<br/>PMID: 22574490 [PubMed - in process]<br/>Related citations</li> </ul>                                                                                      | 1482 free full-text articles in<br>PubMed Central<br>Effectiveness of a Prevention of Mother-to-<br>Child HIV Transmission [PLoS One. 2012]<br>High incidence of unplanned pregnancy<br>after antiretroviral therap [PLoS One. 2012] |
| Languages<br>English<br>more                                                                 | <ul> <li>Contraception in the context of HIV/AIDS: a review.</li> <li>Agboghoroma CO.<br/>Afr J Reprod Health. 2011 Sep;15(3):15-23.<br/>PMID: 22574489 [PubMed - in process]<br/>Related citations</li> </ul>                                                                                                    | Cervical Screening within HIV Care:<br>Findings from an HIV-Pc [PLoS One. 2012]<br>See all (1482)                                                                                                    |
| Choose additional filters                                                                    | <ul> <li>Lack of Knowledge of HIV Status a Major Barrier to HIV Prevention, Care and Treatment</li> <li>Efforts in Kenya: Results from a Nationally Representative Study.</li> </ul>                                                                                                    | Find related data  Database: Select                                                                                                    |

| (← → C 👚 🕓 h                                                     | ninari-gw.who.int/whalecomwww.ncbi.nln  | m.nih.gov/whalecom0/pubmed                    | ☆ 🗟                                                |
|------------------------------------------------------------------|-----------------------------------------|-----------------------------------------------|----------------------------------------------------|
| UF GatorLink Webmail :                                           | 🔇 🖲 The New York Time 🔇 🔇               |                                               | 🦲 Other bookn                                      |
| SNCBI Resources                                                  | ☑ How To ⊡                              |                                               | My NCBI Sign In                                    |
| Pub Med.gov                                                      | PubMed  HIV and pregnancy               |                                               | Search                                             |
| US National Library of Medicine<br>National Institutes of Health | RSS Save search A                       | dvanced                                       | Help                                               |
| Choose additional filters                                        | <u>Display Settings:</u>                | , Sorted by Recently Added Send to: 🗵         | Filter your results:                               |
| Text availability                                                |                                         |                                               | All (12986)                                        |
| Abstract available                                               | Results: 1 to 20 of 12986               | << First < Prev Page 1 of 650 Next > Last >>  | Free Full Text (2714)                              |
| Free full text available                                         | A survey of the sexual and reproductive | ve health of HIV-positive women in Leicester. | HINARI (5548)                                      |
| Full text available                                              | 1. Moses SH. Dhar J.                    |                                               | Manage Filters                                     |
| Publication                                                      | Int LETD AIDS 2042 Apr: 22(4):282 4     | ×                                             |                                                    |
| dates                                                            | Languages                               |                                               | Titles with your search terms                      |
| 10 years                                                         | Afrikaans                               | A                                             | Safety of tenofovir use during pregnancy:          |
| Custom range                                                     | Albanian                                | Pregnant Women Treated withAntiretroviral     | early growth outcomes in <b>HIV</b> [AIDS. 2012]   |
| Species                                                          | Arabic                                  | ed Infants.                                   | Current treatment strategies,                      |
| Humans                                                           | Armenian                                | Displayed in the drop of                      | nsic [AIDS Rev. 2011]                              |
| Other Animals                                                    | 🗖 Azerbaijani                           | Displayed is the drop of                      | ACVVII and risk behavior in<br>ent Care STDS 20121 |
| Article types                                                    | Bosnian                                 | menu for Language                             | es filters.                                        |
| Practice Guideline                                               | Bulgarian                               | Note that Englishts                           | tho                                                |
| Review                                                           | Catalan                                 | Note that English is                          |                                                    |
| more                                                             | Chinese                                 | default fanguage ar                           | nd more articles in                                |
| Languages                                                        | Croatian                                | than one can be ch                            | ecked.                                             |
| English                                                          | Danish                                  |                                               | onite of the intervention of mouther-to-           |
| more                                                             | Dutch                                   |                                               | High incidence of unplanned pregnancy              |
| Ages                                                             |                                         |                                               | after antiretroviral therap [PLoS One. 2012]       |
| Adolescent: 13-18 years                                          | Esperanto                               | re <mark>view.</mark>                         | Cervical Screening within HIV Care:                |
| Young Adult: 19-24<br>years                                      | Estonian                                |                                               | Findings from an Hiv-PC[PLOS Offe. 2012]           |
| more                                                             | Finnish                                 |                                               | See all (1482)                                     |
| Search fields                                                    | French                                  |                                               |                                                    |
| Choose                                                           | 🔲 Georgian                              |                                               | Find related data 📃 🕒                              |
|                                                                  |                                         | Prevention, Care and Treatment                | Database: Select 💌                                 |
| <u>Clear all</u>                                                 | Apply                                   | or J. Shiraishi RW. Ngare C. Mermin J.        | Find items                                         |
|                                                                  |                                         | -,,,,,,,, -                                   | r inditerno                                        |

| ← → C ▲ ③ hi                                                                                                    | inari-gw.who.int/whalecomwww.ncbi.nlm.nih.gov/whalecom0/pubmed                                                                                                    | ☆ 🗟                                                                                                    |
|----------------------------------------------------------------------------------------------------|----------------------------------------------------------------------------------------------------|----------------------------------------------------------------------------------------------------|
| UF GatorLink Webmail :                                                                                                    | 🕙 👸 The New York Time 🔇 🔇                                                                                                    | 🦲 Other bookn                                                                                                    |
| S NCBI Resources 🖸                                                                                                    | How To 🖂                                                                                                    | My NCBI Sign In                                                                                                    |
| US National Library of Medicine<br>National Institutes of Health                                                                                 | PubMed  HIV and pregnancy RSS Save search Advanced                                                                                                    | Search Help                                                                                                    |
| <u>Choose additional filters</u><br><b>Text availability</b><br>Abstract available<br>Free full text available<br>Full text available            | Display Settings:       Summary, 20 per page, Sorted by Recently Added       Send to:          Results:       1 to 20 of 12986       <<       First         Next > Last >>         A survey of the sexual and reproductive health of HIV-positive women in Leicester.       1.       Mos                                                                                                    | Filter your results:<br>All (12986)<br>Free Full Text (2714)<br>HINARI (5548)<br>Manage Filters                                                                                                    |
| Publication<br>dates<br>5 years<br>10 years<br>Custom range<br>Species<br>Humans                                                                 | <ul> <li>We now will investigate the Article types<br/>filters. The default types are<br/>displayed. By clicking on more, you<br/>can display other options.<br/>Tuhi</li> <li>Valerie L, Deborah M M, Hélène C F C; the CIHR Emerging team grant on</li> </ul>                                                                                                    | Titles with your search terms Safety of tenofovir use during pregnancy:<br>early growth outcomes in HIV- [AIDS. 2012]<br>Current treatment strategies,<br>complications and consit [AIDS Rev. 2011]<br>Desire for pregnancy and risk behavior in                                             |
| Article types<br>Clinical Trial<br>Meta-Analysis<br>Practice Guideline<br>Randomized Controlled<br>Trial<br>Review<br>Systematic Reviews<br>more | <ul> <li>HIV therapy and aging: CARMA.<br/>J Acquir Immune Defic Syndr. 2012 May 10. [Epub ahead of print]<br/>PMID: 22580562 [PubMed - as supplied by publisher]<br/><u>Related citations</u></li> <li>What's shame got to do with it: forced sex among married or steady partners in Uganda.</li> <li>Cash K.<br/>Afr J Reprod Health. 2011 Sep;15(3):25-40.<br/>PMID: 22574490 [PubMed - in process]<br/><u>Related citations</u></li> </ul> | young HIV [AIDS Patient Care STDS. 2012]<br>See more<br>1482 free full-text articles in<br>PubMed Central<br>Effectiveness of a Prevention of Mother-to-<br>Child HIV Transmission [PLoS One. 2012]<br>High incidence of unplanned pregnancy<br>after antiretroviral therap [PLoS One. 2012] |
| Languages<br>English<br>more<br><u>Clear all</u>                                                                                                 | <ul> <li>Contraception in the context of HIV/AIDS: a review.</li> <li>Agboghoroma CO.<br/>Afr J Reprod Health. 2011 Sep;15(3):15-23.<br/>PMID: 22574489 [PubMed - in process]<br/>Related citations</li> </ul>                                                                                                    | Cervical Screening within HIV Care:<br>Findings from an HIV-Pc [PLoS One. 2012]<br>See all (1482)                                                                                                    |
| Choose additional filters                                                                                                    | <ul> <li>Lack of Knowledge of HIV Status a Major Barrier to HIV Prevention, Care and Treatment</li> <li>Efforts in Kenya: Results from a Nationally Representative Study.</li> </ul>                                                                                                    | Find related data  Database: Select                                                                                                    |

| ← → C 🟦 🔇 h                                                                                                    | inari-gw.who.int/whalecomwww.ncbi.nlm.nih.go                                                                                                    | ov/whalecom0/pubmed                                                                                                    | ል 🔒                                                                                                    |
|----------------------------------------------------------------------------------------------------|----------------------------------------------------------------------------------------------------|----------------------------------------------------------------------------------------------------|----------------------------------------------------------------------------------------------------|
| UF GatorLink Webmail :                                                                                                    | 🔇 🖲 The New York Time 🔇 🔇                                                                                                    |                                                                                                    | 🗀 Other bookn                                                                                                    |
| S NCBI Resources                                                                                                    | How To 🗹                                                                                                    |                                                                                                    | My NCBI Sign In                                                                                                    |
| Publiced.gov<br>US National Library of Medicine<br>National Institutes of Health                                                                                                    | PubMed  HIV and pregnancy RSS Save search Advanced                                                                                                    |                                                                                                    | Search Help                                                                                                    |
| Choose additional filters<br>Text availability<br>Abstract available<br>Free full text available<br>Full text available                                                                                                    | Display Settings: ♥ Summary, 20 per page, Sorted b<br>Results: 1 to 20 of 12986 < <li>A survey of the sexual and reproductive health<br/>1. Moses SH, Dhar J.<br/>Int J STD AIDS: 2012 Apr 23(4):282-4.</li>                                                                                                    | We have clicked on the<br>for Article types and<br>drop down menu.<br>other Article types t                                                             | e more option<br>d opened the<br>We can add<br>to use.                                                                                                    |
| dates<br>5 years<br>10 years<br>Custom range<br>Species<br>Humans<br>Other Animals<br>Article types<br>Clinical Trial<br>Meta-Analysis<br>Practice Guideline<br>Randomized Controlled<br>Trial<br>Review<br>Systematic Reviews<br>more<br>Languages<br>English<br>more<br>Clear all | Article types Article types Article types Periodical Index Portraits Practice Guideline Published Erratum Randomized Controlled Trial Research Support, American Recovery and Reinvestment Act Research Support, N.I.H., Extramural Research Support, N.I.H., Intramural Research Support, U.S. Govt Research Support, U.S. Govt, Non-P.H.S. Research Support, U.S. Govt, P.H.S. Research Support, U.S. Govt, P.H.S. Research Support, U.S. Govt, P.H.S. Research Support, U.S. Govt, P.H.S. Research Support, U.S. Government Retracted Publication Retracted Publication Retracted Publication Retracted Review Systematic Review Systematic Review Technical Report | egnant Women Treated withAntiretroviral<br>Infants.<br>Zabelle G, Evelyn M, John C F, Ariane A,<br>F C; the CIHR Emerging team grant on<br>ad of print] | Titles with your search terms         Safety of tenofovir use during pregnancy:         early growth outcomes in HIV- [AIDS. 2012]         Current treatment strategies,         complications and consit [AIDS Rev. 2011]         Desire for pregnancy and risk behavior in         young HIV [AIDS Patient Care STDS. 2012]         Bee more         1482 free full-text articles in         PubMed Central         Effectiveness of a Prevention of Mother-to-Child HIV Transmission [PLoS One. 2012]         High incidence of unplanned pregnancy         after antiretroviral therap [PLoS One. 2012]         Cervical Screening within HIV Care:         Findings from an HIV-Pc [PLoS One. 2012]         See all (1482) |
| Choose additional filters                                                                                                    |                                                                                                    | r <u>er to HIV Prevention, Care and Treatment</u><br>presentative <u>Study.</u><br>J, Shiraishi RW, Ngare C, Mermin J,                                  | Database: Select                                                                                                    |

| 🗲 🤿 C 🖬 🕓 hi                                                                                                    | nari-gw.who.int/whalecomwww.ncbi.nlm.nih.gov/whalecom0/pubmed                                                                                                    | ☆ 🔒                                                                                                    |
|----------------------------------------------------------------------------------------------------|----------------------------------------------------------------------------------------------------|----------------------------------------------------------------------------------------------------|
| UF GatorLink Webmail :                                                                                                    | 🔇 🖲 The New York Time 🔇 🔇                                                                                                    | 🦲 Other bookm                                                                                                    |
| S NCBI Resources 🖸                                                                                                    | How To 🖂                                                                                                    | My NCBI Sign In                                                                                                    |
| US National Library of Medicine<br>National institutes of Health                                                                                                    | PubMed  HIV and pregnancy RSS Save search Advanced                                                                                                    | Search Help                                                                                                    |
| <u>Choose additional filters</u><br><u>Clear all</u><br><b>Text availability</b><br>Abstract available                                                                        | Display Settings:       Summary, 20 per page, Sorted by Recently Added       Send to:       Send to: <th< td=""><td>Filter your results:<br/>All (2124)<br/>Free Full Text (306)<br/>HINARI (783)</td></th<> | Filter your results:<br>All (2124)<br>Free Full Text (306)<br>HINARI (783)                                                                                                    |
| Free full text available<br>Full text available<br>Publication<br>dates<br>5 years<br>10 years<br>Custom range<br>Species<br>Humans<br>Other Animals                          | <ul> <li>In the Article types, we have clicked on the<br/>Practice Guidelines and Review options.<br/>The results of the <i>HIV and pregnancy</i><br/>search are 2124 citations.</li> <li>Next we will explore other filters that are not<br/>displayed by default. Click Choose<br/>additional filters</li> </ul>                                                                                                    | tles with your search terms<br>afety of tenofovir use during pregnancy:<br>arly growth outcomes in HIV- [AIDS. 2012]<br>urrent treatment strategies,<br>implications and consik [AIDS Rev. 2011]<br>esire for pregnancy and risk behavior in<br>ung HIV [AIDS Patient Care STDS. 2012]<br>See more                                               |
| <ul> <li>Article types dear</li> <li>Practice Guideline</li> <li>Review more</li> <li>Languages English more</li> <li>Clear all</li> <li>Choose additional filters</li> </ul> | <ul> <li>Sexonomics: a commentary and review of selected sexually transmitted disease</li> <li>studies in the economics literature.<br/>Chesson HW.<br/>Sex Transm Dis. 2012 Mar;39(3):161-6. Review.<br/>PMID: 22337100 [PubMed - indexed for MEDLINE]<br/>Related citations</li> <li>What immunizations should I offer to my patients? A primer on adult immunizations.</li> <li>Rice HR, Varkey P.<br/>J Assoc Physicians India. 2011 Sep;59:568-72. Review.<br/>PMID: 22334970 [PubMed - indexed for MEDLINE]<br/>Related citations</li> </ul>                                                                                                    | 1482 free full-text articles in PubMed Central         Effectiveness of a Prevention of Mother-to-Child HIV Transmission [PLoS One. 2012]         High incidence of unplanned pregnancy after antiretroviral therap [PLoS One. 2012]         Cervical Screening within HIV Care: Findings from an HIV-Pc [PLoS One. 2012]         See all (1482) |
|                                                                                                    | <ul> <li>The safety of yellow fever vaccine 17D or 17DD in children, pregnant women, HIV+</li> <li>individuals, and older persons; systematic review.</li> </ul>                                                                                                    | Find related data     ▲       Database:     Select     ▼                                                                                                    |

| ← → C 🖬 🕓 hi                                                                                                    | nari-gw.who.int/whalecomwww.ncbi.nlm.nih.gov/whalecom0/pubmed                                                                                                    | ☆ 🗟                                                                                                    |
|----------------------------------------------------------------------------------------------------|----------------------------------------------------------------------------------------------------|----------------------------------------------------------------------------------------------------|
| UF GatorLink Webmail :                                                                                                    | 🔇 👸 The New York Time 🔇 🔇                                                                                                    | 🛅 Other bookn                                                                                                    |
| S NCBI Resources ⊡                                                                                                    | How To 🕑                                                                                                    | My NCBI Sign In                                                                                                    |
| US National Library of Medicine<br>National Institutes of Health                                                                                | PubMed  HIV and pregnancy RSS Save search Advanced                                                                                                    | Search Help                                                                                                    |
| Choose additional filters<br>Text availability<br>Abstract available<br>Free full text available<br>Full text available<br>Publication<br>dates | Choose additional filters<br>✓ Text availability<br>✓ Publication dates<br>✓ Article types<br>✓ Languages<br>20 per page, Sorted by Recently Added<br><pre></pre>                                                                         | Filter your results:<br>All (12986)<br>Free Full Text (2714)<br>HINARI (5548)                                                                                                    |
| dates<br>5 years<br>10 years<br>Custom range<br>Species<br>Humans                                                                               | Sex       the drop down menu has         Subjects       th in Hiv-Ir         Journal categories       th in Hiv-Ir         WAges       and Their         Search fields       box and clicking on Apple                                    | s been displayed.<br>tion by checking the<br><mark>y</mark> .                                                                                                    |
| Other Animals<br>Article types<br>Practice Guideline                                                                                            | Apply<br>Related citations                                                                                                    | Desire for pregnancy and risk behavior in<br>young HIV [AIDS Patient Care STDS. 2012]<br>See more                                                                                    |
| more<br>Languages<br>English<br>more                                                                                                    | <ul> <li>What's shame got to do with it: forced sex among married or steady partners in Uganda.</li> <li>Cash K.<br/>Afr J Reprod Health. 2011 Sep;15(3):25-40.<br/>PMID: 22574490 [PubMed - in process]<br/>Related citations</li> </ul> | 1482 free full-text articles in<br>PubMed Central<br>Effectiveness of a Prevention of Mother-to-<br>Child HIV Transmission [PLoS One. 2012]<br>High incidence of unplanned pregnancy |
| <u>Clear all</u><br>Choose additional filters                                                                                                   | <ul> <li>Contraception in the context of HIV/AIDS: a review.</li> <li>Agboghoroma CO.<br/>Afr J Reprod Health. 2011 Sep;15(3):15-23.<br/>PMID: 22574489 [PubMed - in process]<br/>Related citations</li> </ul>                            | atter antiretroviral therap [PLoS One. 2012]<br>Cervical Screening within HIV Care:<br>Findings from an HIV-Pc [PLoS One. 2012]<br>See all (1482)                                    |
|                                                                                                    | <ul> <li>Lack of Knowledge of HIV Status a Major Barrier to HIV Prevention, Care and Treatment</li> <li>Efforts in Kenya: Results from a Nationally Representative Study.</li> </ul>                                                      | Find related data  Database: Select                                                                                                    |

| ← → C 🟦 🔇 hi                                                                                                    | nari-gw.who.int/whalecomwww.ncbi.nlm.nih.                                                                                                    | gov/whalecom0/pubmed                                                                                                    | ន្ត្រ<br>ស                                                                                                    |
|----------------------------------------------------------------------------------------------------|----------------------------------------------------------------------------------------------------|----------------------------------------------------------------------------------------------------|----------------------------------------------------------------------------------------------------|
| UF GatorLink Webmail :                                                                                                    | 🔇 🖲 The New York Time 🔇 🔇                                                                                                    |                                                                                                    | 📋 Other book                                                                                                    |
| S NCBI Resources 🛛                                                                                                    | How To 🕑                                                                                                    |                                                                                                    | My NCBI Sign In                                                                                                    |
| Publiced.gov<br>US National Library of Medicine<br>National Institutes of Health                                                                | PubMed  HIV and pregnancy RSS Save search Advance                                                                                                    | ed                                                                                                    | Search Help                                                                                                    |
| Choose additional filters<br>Text availability<br>Abstract available<br>Free full text available<br>Full text available<br>Publication<br>dates | Display Setting<br>Results: 1 to<br>A survey of<br>1. Moses SH<br>Int J STD AI<br>PMID: 2258' By clicking on mo<br>options are dis<br>pregnancy sea<br>13-18 years a<br>and click on A                                                                  | pre in the Ages filters, a<br>splayed. For the <i>HIV and</i><br>arch, we will check the Ad<br>nd Young Adult:19-24 yea<br>pply. | II the<br>dolescent:<br>ars boxes                                                                                                    |
| 5 years<br>10 years<br>Custom range                                                                                                    | <u>Related citations</u> <u>Leukocyte Telomere Length in Hiv-Infected</u> Drugo During Programmer and Their Uniferent                                                                                                    | Pregnant Women Treated withAntiretroviral                                                                                        | Titles with your search terms Safety of tenofovir use during pregnancy:<br>early growth outcomes in HIV- [AIDS. 2012]                                                                                           |
| Species<br>Humans<br>Other Animals<br>Article types                                                                                             | Ages ×<br>80 and over: 80+ years<br>Adolescent: 13-18 years                                                                                                    | B, Izabelle G, Evelyn M, John C F, Ariane A,<br>C F C; the CIHR Emerging team grant on<br>ead of print]                          | Current treatment strategies,<br>complications and consit [AIDS Rev. 2011]<br>Desire for pregnancy and risk behavior in<br>young HIV [AIDS Patient Care STDS. 2012]<br>See more                                 |
| Practice Guideline<br>Review<br>more<br>Languages<br>English<br>more                                                                            | Adult: 19+ years<br>Adult: 19-44 years<br>Aged: 65+ years<br>Child: 0-18 years<br>Child: 6-12 years                                                                                                    | nong married or steady partners in Uganda.                                                                                       | 1482 free full-text articles in<br>PubMed Central<br>Effectiveness of a Prevention of Mother-to-<br>Child HIV Transmission [PLoS One. 2012]                                                                     |
| Ages<br>Infant: birth-23 months<br>Child: 0-18 years<br>Adult: 19+ years<br>Adult: 19-44 years<br>Aged: 65+ years<br>more                       | <ul> <li>Infant: 1-23 months</li> <li>Infant: birth-23 months</li> <li>Middle Aged + Aged: 45+ years</li> <li>Middle Aged: 45-64 years</li> <li>Newborn: birth-1 month</li> <li>Preschool Child: 2-5 years</li> <li>Young Adult: 19-24 years</li> </ul> | <u>eview.</u>                                                                                                    | High incidence of unplanned pregnancy<br>after antiretroviral therap [PLoS One. 2012]<br>Cervical Screening within HIV Care:<br>Findings from an HIV-Pc [PLoS One. 2012]<br>See all (1482)<br>Find related data |
| <u>Clear all</u>                                                                                                    | Apply                                                                                                    | arrier to HIV Prevention, Care and Treatment<br>Representative Study.                                                            | Database: Select 🔹                                                                                                    |

| 🗲 🔿 C 🔺 🕓 hi                                                                                                    | nari-gw.who.int/whalecomwww.ncbi.nlm.nih.gov/whalecom0/pubmed                                                                                                    | ☆ 🔝                                                                                                    |
|----------------------------------------------------------------------------------------------------|----------------------------------------------------------------------------------------------------|----------------------------------------------------------------------------------------------------|
| UF GatorLink Webmail :                                                                                            | 🔇 🐮 The New York Time 🔇 🔇                                                                                                    | 🦲 Other bookn                                                                                                    |
| 🗧 NCBI Resources 🖸                                                                                                | How To 🖸                                                                                                    | My NCBI Sign In                                                                                                    |
| US National Library of Medicine<br>National Institutes of Health                                                  | PubMed  HIV and pregnancy RSS Save search Advanced                                                                                                    | Search Help                                                                                                    |
| <u>Choose additional filters</u><br><u>Clear all</u><br>Text availability<br>Abstract available                   | Display Settings:       Summary, 20 per page, Sorted by Recently Added       Send to:       Filter         Results:       1 to 20 of 3095       <<       First < Prev Page 1 of 155       Next > Last >>       Image: Sorted by Recently Added       Image: Sorted by Recently Added       Image: Sorted by R | er your results:<br>All (3095)<br>Free Full Text (783)<br>HINARI (1452)                                                                                                    |
| Free full text available<br>Full text available                                                                   | <ul> <li>HIV, other STD, and pregnancy prevention education in public secondary schools 45</li> <li>states, 2008-2010.</li> <li>Centers for Disease Central and Prevention (CDC).</li> </ul>                                                                                                    | Manage Fitters                                                                                                    |
| Publication<br>dates<br>5 years<br>10 years<br>Custom range<br>Species<br>Humans<br>Other Animals                 | <ul> <li>MMWR Morb Mo<br/>PMID: 22475850<br/>Related citations</li> <li>We have the<br/>Liaferro LA, Sieving R, Brady SS, Bearinger LH.<br/>Adolesc Med State Art Rev. 2011 Dec;22(3):521-43, xii. Review.<br/>PMID: 22423463 [PubMed - indexed for MEDLINE]</li> </ul>                                                                                                    | les with your search terms<br>iety of tenofovir use during pregnancy:<br>ly growth outcomes in HIV- [AIDS. 2012]<br>rrent treatment strategies,<br>nplications and consik [AIDS Rev. 2011]<br>sire for pregnancy and risk behavior in<br>ing HIV [AIDS Patient Care STDS. 2012]<br>See more          |
| Article types<br>Practice Guideline<br>Review<br>more<br>Languages<br>English<br>more<br>Ages clear               | <ul> <li><u>A qualitative study of obstacles to diaphragm and condom use in an HIV prevention trial</u></li> <li><u>in sub-Saharan Africa.</u></li> <li><u>Kacanek I</u><br/>B, Phillip J<br/>AIDS Educ P<br/>PMID: 22339<br/>Related citat</li> <li>Note how the two Ages filters have the<br/>check mark and <i>HIV and pregnancy</i><br/>search is reduced to 3095 citations.</li> </ul>                                                                                                    | B2 free full-text articles in<br>bMed Central<br>ectiveness of a Prevention of Mother-to-<br>ild HIV Transmission [PLoS One. 2012]<br>th incidence of unplanned pregnancy<br>er antiretroviral therap [PLoS One. 2012]<br>rvical Screening within HIV Care:<br>dings from an HIV-Pc [PLoS One. 2012] |
| <ul> <li>Adolescent: 13-18<br/>years</li> <li>Young Adult: 19-24<br/>years<br/>more</li> <li>Clear all</li> </ul> | <ul> <li>Perceived peer safer sex norms and sexual risk behaviors among substance-using Latino</li> <li>adolescents.</li> <li>Kapadia F, Frye V, Bonner S, Emmanuel PJ, Samples CL, Latka MH.</li> <li>AIDS Educ Prev. 2012 Feb;24(1):27-40.</li> <li>PMID: 22339143 [PubMed - indexed for MEDLINE]</li> <li>Related citations</li> </ul>                                                                                                    | See all (1482)<br>ad related data<br>tabase: Select                                                                                                    |

| 🗲 🤿 C 👫 🕓                                                                                                    | hinari-gw.who.int/whalecomwww.ncbi.nlm.nih.gov/whalecom0/pubmed                                                                                                    | 🔝 🔝                                                                                                    |
|----------------------------------------------------------------------------------------------------|----------------------------------------------------------------------------------------------------|----------------------------------------------------------------------------------------------------|
| UF GatorLink Webmail :                                                                                                    | 🔇 🖲 The New York Time 🔇 🔇                                                                                                    | 🗀 Other bookm                                                                                                    |
| S NCBI Resources                                                                                                    | ☑ How To ☑                                                                                                    | My NCBI Sign In                                                                                                    |
| Publiced.gov<br>US National Library of Medicine<br>National Institutes of Health                                                      | PubMed  HIV and pregnancy RSS Save search Advanced                                                                                                    | Search Help                                                                                                    |
| Choose additional filter<br>Text availability<br>Abstract available<br>Free full text available<br>Full text available<br>Publication | Choose additional filters * 2 <sup>0</sup> per page, Sorted by Recently Added Send to:<br>Choose additional filters * 2 <sup>0</sup> per page, Sorted by Recently Added Send to:<br>Text availability <pre></pre> <pre></pre> <pre></pre> <pre>Choose additional filters * 2<sup>0</sup> per page, Sorted by Recently Added Send to: </pre> Text availability <pre></pre> <pre></pre> <pre>Choose additional filters * 2<sup>0</sup> per page, Sorted by Recently Added Send to: </pre> Text availability <pre></pre> <pre></pre> <pre>Choose additional filters * 2<sup>0</sup> per page, Sorted by Recently Added Send to: </pre> Publication dates  Choose additional filters * 2 <sup>0</sup> per page, Sorted by Recently Added Send to:  Publication dates  Choose additional filters * 2 <sup>0</sup> per page, Sorted by Recently Added Send to:  Choose additional filters * 2 <sup>0</sup> per page, Sorted by Recently Added Send to:  Choose additional filters * 2 <sup>0</sup> per page, Sorted by Recently Added Send to:  Choose additional filters * 2 <sup>0</sup> per page, Sorted by Recently Added Send to:  Choose additional filters * 2 <sup>0</sup> per page, Sorted by Recently Added Send to:  Choose additional filters * 2 <sup>0</sup> per page, Sorted by Recently Added Send to:  Choose additional filters * 2 <sup>0</sup> per page, Sorted by Recently Added Send to:  Choose additional filters * 2 <sup>0</sup> per page, Sorted by Recently Added Send to:  Choose additional filters * 2 <sup>0</sup> per page, Sorted by Recently Added Send to:  Choose additional filters * 2 <sup>0</sup> per page, Sorted by Recently Added Send to:  Choose additional filters * 2 <sup>0</sup> per page, Sorted by Recently Added Send to:  Send to:  Choose additional filters * 2 <sup>0</sup> per page, Sorted by Recently Added Send to:  Send to:  Choose additional filters * 2 <sup>0</sup> per page, Sorted by Recently Added Send to:  Send to:  Send to:  Send to:  Send to:  Send to:  Send to:  Send to:  Send to:  Send to:  Send to:  Send to: | Filter your results:<br>All (12986)<br>The final additional<br>a by clicking the<br>ds box and Apply.                                                                                                    |
| dates<br>5 years<br>10 years<br>Custom range<br>Species<br>Humans<br>Other Animals<br>Article types<br>Practice Guideline             | □ Languages       Implementation         □ Sex       □ Subjects         □ Journal categories       Implementation         □ Ages       Implementation         □ Search fields       Implementation         ▲pply       Related citations                                                                                                    | Titles with your search terms           Safety of tenofovir use during pregnancy:<br>early growth outcomes in HIV- [AIDS. 2012]           Current treatment strategies,<br>complications and consit [AIDS Rev. 2011]           Desire for pregnancy and risk behavior in<br>young HIV [AIDS Patient Care STDS. 2012]           See more                                                                                                    |
| nore<br>Languages<br>English<br>more<br>Ages<br>Adolescent: 13-18 years<br>Young Adult: 19-24<br>years                                | <ul> <li>What's shame got to do with it: forced sex among married or steady partners in Uganda.</li> <li>Cash K.<br/>Afr J Reprod Health. 2011 Sep;15(3):25-40.<br/>PMID: 22574490 [PubMed - in process]<br/>Related citations</li> <li>Contraception in the context of HIV/AIDS: a review.</li> <li>Agboghoroma CO.<br/>Afr J Reprod Health. 2011 Sep:15(3):15-23.</li> </ul>                                                                                                    | 1482 free full-text articles in<br>PubMed Central       Image: Constant State State |
| more<br><u>Clear all</u><br><u>Choose additional filter</u>                                                                           | PMID: 22574489 [PubMed - in process]         Related citations         Image: Second Second Se                                                | See all (1482)<br>Find related data Database: Select                                                                                                    |

| NCBI Resources 🗹                                                                                                    | How To 🖂                                                                                                    | My NCBI Sign In                                                                                                    |
|----------------------------------------------------------------------------------------------------|----------------------------------------------------------------------------------------------------|----------------------------------------------------------------------------------------------------|
| Publiced.gov<br>US National Library of Medicine<br>National institutes of Health                                                                                                    | PubMed VHO                                                                                                    | earch<br>Help                                                                                                    |
| Choose additional filters<br>Choose additional filters<br>Text availability<br>Abstract available<br>Free full text available<br>Full text available<br>Publication<br>dates<br>5 years<br>10 years<br>Custom range<br>Species<br>Humans<br>Other Animals<br>Article types<br>Practice Guideline | Image: State search       Advanced         Display Settings: Summary, 20 per page, Sorted by Recently Added       Send to: Send to: Filter your results:         All (1246409)       All (1246409)         Results: 1 to 20 of 1246409 <first <="" prev<="" td="">       Page 1 of 62321       Next &gt; Last &gt;&gt;         Draft Genome Sequences of the Diarrheagenic Escherichia coli Collection.       HiNARI (536509)         1. Hazen TH, Sahl JW, Redman JC, Morris CR, Daugherty SC, Chibucos MC, Sengamalay       HINARI (536509)         1. Hazen TH, Sahl JW, Redman JC, Morris CR, Daugherty SC, Chibucos MC, Sengamalay       HINARI (536509)         1. Hazen TH, Sahl JW, Redman JC, Morris CR, Daugherty SC, Chibucos MC, Sengamalay       HINARI (536509)         Multo: 22582382 [PubMed - in process]       A new drop down menu is displayed.         VB will: 22582382 [PubMed - in process]       A new drop down menu is displayed.         We will highlight the Affiliation       option and click on Apply. After this         Author - Corporate       Nuttor JS       C):819-37:         Author - First       Nuttor - Eist       Author - Eist         Author - Last       E and of the Destonartive Parcrase</first> | Help<br>37919)<br>3<br>Manage Filters<br>Manage Filters<br>arch terms<br>ency does not<br>ht lo. [Br J Nutr. 2010]<br>ns to reduce risk for<br>base Syst Rev. 2008]<br>nd managing the<br>organ Tech Rep Se]<br>See more |
| Review<br>more<br>Languages<br>English<br>more<br>Ages<br>Adolescent: 13-18 years<br>Young Adult: 19-24<br>years<br>more<br>Search fields<br>Choose                                                                                                    | Dook       at ph of the Postoperative Pancreas.         Date - Completion       Date - Create         Date - Entrez       2(1):743-64.         Date - MeSH       Date - Nodification         Date - Publication       the Inner Ear and Brain in Children with Congenital Sensorineural         EC/RN Number       the Inner Ear and Brain in Children with Congenital Sensorineural         Filter       , Kishore GR, Reddy KJ, Kumar EC.         Grant Number       2(3):683-98.         ISBN       x         Investigator       x         Affiliation       x         Apply       A, Ocazionez D, Martinez-Jimenez S.                                                                                                    | ext articles in  Indromatosis: Another [Mol Syndromol. 2011] of gambling. ov Clin Neurosci. 2012] ess of dyce sombre. ov Clin Neurosci. 2012] See all (108967)                                                           |

| ← → C 🖬 🕓 h                                                      | inari-gw.who.int/whalecomwww.ncbi.nlm.nih.gov/whalecom0/pubmed                                                                                           |                                           | 숩 🔝                  |
|------------------------------------------------------------------|----------------------------------------------------------------------------------------------------|-------------------------------------------|----------------------|
| UF GatorLink Webmail :                                           | 🔇 👸 The New York Time 🔇 🔇                                                                                                    |                                           | 📋 Other bookn        |
| Pub Med.gov                                                      | PubMed VHO                                                                                                    | Search                                    |                      |
| US National Library of Medicine<br>National Institutes of Health | RSS Save search Advanced                                                                                                    |                                           | Help                 |
| Choose additional filters                                        | Display Settings: ☑ Abstract, 20 per page, Sorted by Recently Added Send to: ☑                                                                           | Filter your results:                      |                      |
| Clear all                                                        |                                                                                                    | All (6176)                                |                      |
|                                                                  | Results: 1 to 20 of 6176         <<         Prev         Page         1         of 309         Next >         Last >>                                    | Free Full Text (1482)                     |                      |
| Text availability                                                | Filters activated: Field: Affiliation <u>Clear all</u>                                                                                                   | HINARI (2940)                             |                      |
| Free full text available                                         | Clin Biochem, 2012 May 8, [Epub ahead of print]                                                                                                    |                                           | Manage Filters       |
| Full text available                                              | 1. Fracture Risk Assessment                                                                                                    |                                           |                      |
| Dublication                                                      |                                                                                                    | Find enlated data                         |                      |
| dates                                                            | WHO Collaborating Centre for Metabolic Bone Diseases. University of Sheffield, Sheffield UK: Academic Unit                                               | Find related data                         |                      |
| 5 years                                                          | of Bone Metabolism, University of Sheffield and NIHR Musculoskeletal Biomedical Research Unit, Sheffield<br>Teaching Hospitals NHS Trust, Sheffield, UK. | Database: Select                          | •                    |
| 10 years                                                         |                                                                                                    | Find items                                |                      |
| Custom range                                                     | Abstract<br>Having traditionally relied on measurements of hone mineral density, it is now established                                                   |                                           |                      |
| Species                                                          | that the consideration of other risk variables improves the categorisation of fracture risk.                                                             |                                           |                      |
| Humans                                                           | Whereas several models are available, the FRAX models are the most extensively used. The                                                                 | Search details                            | <u> </u>             |
| Other Animals                                                    | approach uses easily obtained clinical risk                                                                                                    | filiation                                 |                      |
| Article types                                                    | or without femoral neck bone mineral dense THE TESUITS OF THE VVITO at hear constructed and validated using prime                                        | mation                                    |                      |
| Practice Guideline                                               | world, including centres from North Americ search are 6176 citatic                                                                                       | ons. In the                               |                      |
| Review                                                           | should not be considered as a gold stand: Abstracts display option                                                                                       | n WHO can                                 |                      |
| more                                                             | build as new validated risk indicators becc                                                                                                    | description                               | See more             |
| Languages                                                        | provide an aid to enhance patient assessr DE IOCALEO IN PUDIISTIET                                                                                       | description.                              | See more             |
| English                                                          | and/or in combination with BMD.                                                                                                    |                                           |                      |
| more                                                             | Copyright © 2012. Published by Elsevier Inc.                                                                                                    | Recent activity                           |                      |
| Ages                                                             | PMID: 22579965 [PubMed - as supplied by publisher]                                                                                                    |                                           | Turn Off Clear       |
| Adolescent: 13-18 years                                          | Related citations                                                                                                    | Q WHO (6176)                              |                      |
| Young Adult: 19-24                                               |                                                                                                    | ~                                         | PubMed               |
| more                                                             | POLICIEAT ANTOLE                                                                                                    | world health organizat                    | ion (3737)<br>PubMed |
| Canada Galida                                                    | Travel Med Infect Dis. 2012 May 10. [Epub ahead of print]                                                                                                | HIV and pregnancy (1)                     | 2086)                |
| Search fields clear                                              | 2. Currently approved post-exposure rables prophylaxis regimens                                                                                          | <ul> <li>The and pregnancy (1)</li> </ul> | PubMed               |
| Choose                                                           |                                                                                                    | Q HIV and pregnancy (0)                   | )                    |
|                                                                  | WHO - Center for Research and Training for Zoonoses, Faculty of Medicine, Chalalongkorn University.                                                      |                                           | PubMed               |
|                                                                  |                                                                                                    | -                                         |                      |

| ← → C ♠ ③                                                                                                    | hinari-gw.who.int/whalecomwww.ncbi.nlm.nih.gov/whalecom0/pubmed                                                                                                    | ☆ 🔒                                                                                                    |
|----------------------------------------------------------------------------------------------------|----------------------------------------------------------------------------------------------------|----------------------------------------------------------------------------------------------------|
| UF GatorLink Webmail :                                                                                                    | 🔇 🐮 The New York Time 🔇 🔇                                                                                                    | 🛅 Other bookm                                                                                                    |
| S NCBI Resources                                                                                                    | ♡ How To ♡                                                                                                    | My NCBI Sign In                                                                                                    |
| Publiced.gov<br>US National Library of Medicine<br>National Institutes of Health                                                                                                    | PubMed emerging infectious diseases                                                                                                    | Search Help                                                                                                    |
| Choose additional filter Text availability Abstract available Free full text available Full text available Publication dates 5 years 10 years Custom range Species Humans Other Animals Article types | <ul> <li>Sente: Summary, 20 per page, Sorted by Recently Added</li> <li>Sente: Construction</li> <li>Results: 1 to 20 of 1246409</li> <li>Praft Genome Sequences of the Diarrheagenic Escherichia coli Collection.</li> <li>Hazen TH, Sahl JW, Redman JC, Morris CR, Daugherty SC, Chibucos MC, Sengamana A, NA, Fras J Bacterio</li> <li>MA, Fras J Bacterio</li> <li>PMD: 225</li> <li>Related ci</li> <li>Imaging:</li> <li>Yacoub</li> <li>Radiographics: 2012 May;32(3):819-37.</li> <li>PMD: 22582361 [PubMed - in process]<br/>Related citations</li> </ul> | Filter your results:<br>All (1246409)<br>Free Full Text (237919)<br>HINARI (536509)<br>Manage Filters<br>Manage Filters<br>Increased meal frequency does not<br>promote greater weight Io [Br J Nutr. 2010]<br>Behavioral interventions to reduce risk for<br>sexu [Cochrane Database Syst Rev. 2008]<br>Obesity: preventing and managing the<br>globa [World Health Organ Tech Rep Se]                                     |
| Practice Guideline<br>Review<br>more<br>Languages<br>English<br>more<br>Ages<br>Adolescent: 13-18 years<br>Young Adult: 19-24<br>years<br>more<br>Search fields<br>Choose<br><u>Clear all</u>         | <ul> <li>Multidetector CT Evaluation of the Postoperative Pancreas.</li> <li>Yamauchi FI, Ortega CD, Blasbalg R, Rocha MS, Jukemura J, Cerri GG.<br/>Radiographics. 2012 May;32(3):743-64.<br/>PMID: 22582357 [PubMed - in process]<br/>Related citations</li> <li>CT and MR Imaging of the Inner Ear and Brain in Children with Congenital Sensorineural</li> <li>Hearing Loss.<br/>Joshi VM, Navlekar SK, Kishore GR, Reddy KJ, Kumar EC.<br/>Rediographice. 2012 May;32(3):683-08.</li> <li>Search Field</li> <li>Journal</li> <li>Apply</li> </ul>             | 108967 free full-text articles in         PubMed Central         Dysspondyloenchondromatosis: Another         COL2A1-Related SF [Mol Syndromol. 2011]         The despotic habit of gambling.         [Innov Clin Neurosci. 2012]         The mysterious illness of dyce sombre.         [Innov Clin Neurosci. 2012]         See all (108967)         Find related data         Database:         Select         Find items |

| ← → C ╉ 🕓                                                                                                    | ninari-gw.who.int/whalecomwww.ncbi.nlm.nih.gov/whalecom0/pubmed                                                                                                    | ☆ 🔝                                                                                                    |  |
|----------------------------------------------------------------------------------------------------|----------------------------------------------------------------------------------------------------|----------------------------------------------------------------------------------------------------|--|
| 💵 GatorLink Webmail : 🔇 🐮 The New York Time 🔇 🔇                                                                             |                                                                                                    |                                                                                                    |  |
| SNCBI Resources                                                                                                    | ☑ How To ☑                                                                                                    | My NCBI Sign In                                                                                                    |  |
| US National Library of Medicine<br>National institutes of Health                                                            | PubMed          emerging infectious diseases        Image: Sease search advanced          Image: Sease search advanced       Image: Sease search advanced                                                                                                    | rch<br>Help                                                                                                    |  |
| <u>Choose additional filters</u><br><u>Clear all</u><br><b>Text availability</b><br>Abstract available                      | Display Settings:       Summary, 20 per page, Sorted by Recently Added       Send to:       Filter your results:         Results:       1 to 20 of 5870       <                                                                                                    | <u>i)</u>                                                                                                    |  |
| Free full text available<br>Full text available<br><b>Publication</b><br>dates<br>5 years<br>10 years<br>Custom range       | <ul> <li>Epidemic Genotype of Coxiella burnetii among Goats, Sheep, and Humans in the</li> <li>Netherlands.</li> <li>Tilburg JJ, Roest HJ, Buffet S, Nabuurs-Franssen MH, Horrevorts AM, Raoult D, Klaassen CH.</li> <li>Emerg Infect Dis. 2012 May;18(5):887-9. doi: 10.3201/eid1805.111907.</li> <li>PMID: 22516554 [PubMed - in process] Free Article Related citations</li> </ul>                                                                                                    | Manage Filters                                                                                                    |  |
| Species<br>Humans<br>Other Animals<br>Article types<br>Practice Guideline<br>Review<br>more<br>Languages                    | <ul> <li>Human Infections with Novel Reas</li> <li>2011.<br/>Lindstrom S, Garten R, Balish A,<br/>Gubareva L, Villanueva J, Klimov A<br/>Emerg Infect Dis. 2012 May;18(5):834<br/>PMID: 22516540 [PubMed - in process]<br/>Related citations</li> <li>Electronic school absenteeism m</li> </ul>                                                                                                    | Al See more                                                                                                    |  |
| English<br>more<br>Ages<br>Adolescent: 13-18 years<br>Young Adult: 19-24<br>years<br>more<br>Search fields clear<br>Journal | <ul> <li>3. Cheng CK, Cowling BJ, Lau EH, Ho LM, Leung GM, Ip DK.<br/>Emerg Infect Dis. 2012 May;18(5):885-7. doi: 10.3201/eid1805.111796.</li> <li>MID: 22516519 [PubMed - in process] Free Article<br/>Related citations</li> <li>Origin of Human T-Lymphotropic Virus Type 1 in Rural Côte d'Ivoire.</li> <li>4. Calvignac-Spencer S, Adjogoua EV, Akoua-Koffi C, Hedemann C, Schubert G, Ellerbrok<br/>H, Leendertz SA, Pauli G, Leendertz FH.<br/>Emerg Infect Dis. 2012 May;18(5):830-3. doi: 10.3201/eid1805.111663.</li> <li>PMID: 22516514 [PubMed - in process] Free Article<br/>Related citations</li> </ul> | ticles in<br>us with<br>Acad Neurol. 2012]<br>of dengue.<br>Trop Med Hyg. 2012]<br>aria plasmodia<br>ematol Infect Dis]<br>See all (6301) |  |

| ← → C 🟦 🕓 hi                                                                                                    | nari-gw.who.int/whalecomwww.ncbi.nlm.nih.gov/whalecom0/pubmed                                                                                                    | ☆ 🔒                                                                                                    |
|----------------------------------------------------------------------------------------------------|----------------------------------------------------------------------------------------------------|----------------------------------------------------------------------------------------------------|
| UF GatorLink Webmail :                                                                                                    | 🔇 🗃 The New York Time 🔇 🔇                                                                                                    | 🗀 Other bookm                                                                                                    |
| S NCBI Resources 🛛                                                                                                    | How To 🗹                                                                                                    | My NCBI Sign In                                                                                                    |
| US National Library of Medicine<br>National Institutes of Health                                                            | PubMed ribeiro                                                                                                    | Search Help                                                                                                    |
| <u>Choose additional filters</u><br>Text availability                                                                       | Display Settings: Summary, 20 per page, Sorted by Recently Added                                                                                                    | Filter your results:<br>All (12498)                                                                                                    |
| Abstract available<br>Free full text available<br>Full text available<br><b>Publication</b><br>dates<br>5 years<br>10 years | Results: 1 to 20 of 12498       Series Series Page 1 of 625 Next > Last >>         An agonist of human complement 1       We now will activate the Aut Search field filter, enter r the PubMed search box on Search.                                                                                                    | hor<br>ibeiro in<br>and click<br>es<br>nerging infectious                                                                                                    |
| Custom range<br>Species<br>Humans<br>Other Animals<br>Article types<br>Practice Guideline<br>Review<br>more                 | <ul> <li>p53 Activation following Rift Valley Fever Virus Infection Contributes to Cell Death and</li> <li>Viral Production.</li> <li>Austin D, Baer A, Lundberg L, Shafagati N, Schoonmaker A, Narayanan A, Popova T, Panthier JJ, Kashanchi F, Bailey C, Kehn-Hall K.</li> <li>PLoS One. 2012;7(5):e36327. Epub 2012 May 4.</li> <li>PMID: 22574148 [PubMed - in process] Free Article Related citations</li> </ul>                                                                                                    | diseases         Titles with your search terms         Global climate change and emerging infectious diseases.         [JAMA. 1996]         Global trends in emerging infectious diseases.         [Nature. 2008]         Emerging infectious diseases in |
| Languages<br>English<br>more                                                                                                | <ul> <li>First Report of Spontaneous Intrapartum Atopobium vaginae Bacteremia.</li> <li>Chan JF, Lau SK, Curreem SO, To KK, Leung SS, Cheng VC, Yuen KY, Woo PC.<br/>J Clin Microbiol. 2012 May 9. [Epub ahead of print]<br/>PMID: 22573590 [PubMed - as supplied by publisher]<br/>Related citations</li> </ul>                                                                                                    | southeast Asia: regional ch; [Lancet. 2011]<br>See more                                                                                                    |
| Ages<br>Adolescent: 13-18 years<br>Young Adult: 19-24<br>years<br>more<br>Search fields<br>Choose                           | Investigations of selected historically important syndromic outbreaks: impact and     Investigations of selected historically important syndromic outbreaks: impact and     Investigations of selected historically important syndromic out | 6301 free full-text articles in<br>PubMed Central<br>First case of scrub typhus with<br>meningoer [Ann Indian Acad Neurol. 2012]<br>The economic burden of dengue.<br>[Am J Trop Med Hyg. 2012]<br>Biology of human malaria plasmodia                     |
| <u>Clear all</u>                                                                                                    | Apply aturally Infected by BTV-8.<br>De Clercq K, Saegerman C.                                                                                                    | Including [Mediterr J Hematol Infect Dis]<br>See all (6301)                                                                                                    |

| ← → C 🟦 🕓 hi                                                                                | nari-gw.who.int/whalecomwww.ncbi.nlm.nih.gov/whalecom0/pubmed                                                                                                    | 쇼 🗟                                                                                                    |
|---------------------------------------------------------------------------------------------|----------------------------------------------------------------------------------------------------|----------------------------------------------------------------------------------------------------|
| UF GatorLink Webmail :                                                                      | 🔇 😿 The New York Time 🔇 🔇                                                                                                    | 🗀 Other bookm                                                                                                    |
| S NCBI Resources                                                                            | How To 🖂                                                                                                    | My NCBI Sign In                                                                                                    |
| Publiced.gov<br>US National Library of Medicine<br>National institutes of Health            | PubMed  ribeiro RSS Save search Advanced                                                                                                    | Search Help                                                                                                    |
| <u>Choose additional filters</u><br><u>Clear all</u>                                        | Display Settings:       Summary, 20 per page, Sorted by Recently Added       Send to:       Send to:         Results:       1 to 20 of 8688       << First < Prev Page 1 of 435 Next > Last >>                                                                                                    | Filter your results:<br>All (8688)<br>Free Full Text (2410)                                                                                                    |
| Text availability<br>Abstract available<br>Free full text available<br>Full text available  | <ul> <li>Filters activated: Field: Author <u>Clear all</u></li> <li><u>Late clinical outcomes after implantation of drug-eluting stents coated with biodegradable</u></li> <li><u>polymers: 3-year follow-up of the PAINT randomised trial.</u></li> </ul>                                                                                                    | HINARI (4342)<br>Manage Filters                                                                                                    |
| Publication<br>dates<br>5 years<br>10 years<br>Custom range                                 | Lemos PA, Moulin B, Perin MA, Oliveira LA, Arruda JA, Lima VC, Lima AA, Caramori<br>PR, Medeiros CR, Barbosa MR, Brito FS, <b>Ribeiro</b> EE.<br>EuroIntervention. 2012 May 15;8(1):117-119. doi: 10.4244/EUV8/1A18.<br>PMID: 22580255 [PubMed - as supplied by publisher]<br><u>Related citations</u>                                                                                                    | Related searches  sebastiao ribeiro ribeiro drosophila ribeiro schistosoma                                                                                            |
| Species<br>Humans<br>Other Animals<br>Article types<br>Practice Guideline<br>Review<br>more | <ul> <li>Farnesol inhibits in vitro growth of the ribeiro authors in virulence cordeiro RD, Nogueira GC, Brilhar Paiva MD, Ribeiro JF, Monteiro A Vet Microbiol. 2012 Apr 19. [Epub ahead PMID: 22580194 [PubMed - as supplied b Related citations</li> <li>Farnesol inhibits in vitro growth of the ribeiro authors named ribeiro authors named ribeiro authors named ribeiro in Paiva MD, Ribeiro JF, Monteiro A Vet Microbiol. 2012 Apr 19. [Epub ahead PMID: 22580194 [PubMed - as supplied b Related citations</li> </ul> | or search<br>earch lists<br>s by all<br>PubMed.                                                                                                    |
| Languages<br>English<br>more                                                                | <ul> <li><u>A transcriptional study in mice with different ethanol-drinking profiles: Possible</u></li> <li><u>involvement of the GABA(B) receptor.</u></li> <li><b>Ribeiro</b> AF, Correia D, Torres AA, Boas GR, Rueda AV, Camarini R, Chiavegatto S, Boerngen-Lacerda R, Brunialti-Godard AL.</li> </ul>                                                                                                    | 'Enhanced parasympa [Int J Cardiol. 2011]<br>See more                                                                                                    |
| <b>Ages</b><br>Adolescent: 13-18 years<br>Young Adult: 19-24<br>years                       | Pharmacol Biochem Behav. 2012 May 3. [Epub ahead of print]<br>PMID: 22579910 [PubMed - as supplied by publisher]<br><u>Related citations</u>                                                                                                    | Neurosyphilis versus Herpes Encephalitis<br>in a Patient wil [Case Rep Infect Dis. 2012]                                                                              |
| more<br>Search fields clear<br>✓ Author<br>Choose                                           | <ul> <li>Benign or malignant? Case report.</li> <li>Bernardo T, Tente D, Oliveira P, Helena D, Ribeiro D, Gerós S, Silva A.<br/>Eur Ann Otorhinolaryngol Head Neck Dis. 2012 May 10. [Epub ahead of print]<br/>PMID: 22579015 [PubMed - as supplied by publisher]</li> </ul>                                                                                                    | Recombinant GPI-Anchored TIMP-1<br>Stimulates Growth and I [PLoS One. 2012]<br>Intervention based exclusively on stage-<br>matched pri [ScientificWorldJournal. 2012] |

|   | ← → C 🟦 🕓 hi                                                                                                    | inari-gw.who.int/whalecomwww.ncbi.nlm.nih.gov/whalecom0/pubmed?term=HIV%20                                                                                                    | and%20pregnancy 🔂 🔝                                                                                                    |
|---|----------------------------------------------------------------------------------------------------|----------------------------------------------------------------------------------------------------|----------------------------------------------------------------------------------------------------|
| 1 | UF GatorLink Webmail :                                                                                                    | 🔇 🖲 The New York Time 🔇 🔇                                                                                                    | 🗀 Other bookm                                                                                                    |
|   | S NCBI Resources ☑                                                                                                    | ) How To 🕑                                                                                                    | My NCBI Sign In                                                                                                    |
|   | Publiced.gov<br>US National Library of Medicine<br>National Institutes of Health                                                                                                    | PubMed       Image: HIV and pregnancy         Image: RSS       Save search         Advanced                                                                                                    | Search Help                                                                                                    |
|   | Choose additional filters Text availability Abstract available Free full text available Full text available Publication dates 5 years 10 years Custom range Species Humans Other Animals Article types Clinical Trial Mata-Analysis | Display Settings: Summary, 20 per page, Sorted by Recently Added       Send to: Send to: | Filter your results:<br>All (12986)<br>Free Full Text (2714)<br>HINARI (5548)<br>Manage Filters<br>Manage Filters<br>Titles with your search terms<br>Safety of tenofovir use during pregnancy:<br>early growth outcomes in HIV- [AIDS. 2012]<br>Current treatment strategies,<br>complications and consic [AIDS Rev. 2011]<br>Desire for pregnancy and risk behavior in<br>young HIV- [AIDS Patient Care STDS. 2012] |
|   | Practice Guideline<br>Randomized Controlled<br>Trial<br>Review<br>Systematic Reviews<br>more                                                                                                    | <ul> <li>What's shame got to do with it: forced sex among married or steady partners in Uganda.</li> <li>Cash K.<br/>Afr J Reprod Health. 2011 Sep;15(3):25-40.<br/>PMID: 22574490 [PubMed - in process]<br/>Related citations</li> </ul>                                                                                                    | 1482 free full-text articles in<br>PubMed CentralEffectiveness of a Prevention of Mother-to-<br>Child HIV Transmission [PLoS One. 2012]High incidence of unplanned pregnancy<br>after antiretroviral therap: [PLoS One. 2012]                                                                                                    |
|   | Languages<br>English<br>more<br>Clear all                                                                                                    | <ul> <li>Contraception in the context of HIV/AIDS: a review.</li> <li>Agboghoroma CO.<br/>Afr J Reprod Health. 2011 Sep;15(3):15-23.<br/>PMID: 22574489 [PubMed - in process]<br/>Related citations</li> </ul>                                                                                                    | Cervical Screening within HIV Care:<br>Findings from an HIV-Po [PLoS One. 2012]<br>See all (1482)                                                                                                    |
|   | <u>Choose additional filters</u>                                                                                                    | <ul> <li>Lack of Knowledge of HIV Status a Major Barrier to HIV Prevention, Care and Treatment</li> <li>Efforts in Kenya: Results from a Nationally Representative Study.</li> <li>Cherutich P, Kaiser R, Galbraith J, Williamson J, Shiraishi RW, Ngare C, Mermin J,</li> <li>Marum E, Bunnell R: for the KAIS Study Group.</li> </ul>                                                                                                    | Find related data Database: Select Find items                                                                                                    |

| (← → C 👘 🕓                                                                                                    | inari-gw.who.int/whalecomwww.ncbi.nlm.nih.gov/whalecom0/pubmed                                                                                                    | ☆ 🗟                                                                                                    |
|----------------------------------------------------------------------------------------------------|----------------------------------------------------------------------------------------------------|----------------------------------------------------------------------------------------------------|
| UF GatorLink Webmail :                                                                                                    | 🔇 🐱 The New York Time 🔇 🔇                                                                                                    | 🧀 Other bookr                                                                                                    |
| S NCBI Resources                                                                                                    | 2 How To ⊡                                                                                                    | My NCBI Sign In                                                                                                    |
| US National Library of Medicine<br>National institutes of Health                                                                                                    | PubMed  HIV and pregnancy RSS Save search Advanced                                                                                                    | Search Help                                                                                                    |
| Choose additional filters<br>Clear all<br>Text availability clear<br>Abstract available                                                                                                    | Display Settings:       Summary, 20 per page, Sorted by Recently Added       Send to:       Send to:         Results:       1 to 20 of 2714       << First < Prev Page 1 of 136                                                                                                    | Filter your results:<br>All (2714)<br><u>Free Full Text (2714)</u><br><u>HINARI (1593)</u>                                                                                                    |
| <ul> <li>Free full text available<br/>Full text available</li> <li>Publication<br/>dates</li> <li>5 years</li> <li>10 years</li> <li>Custom range</li> <li>Species</li> <li>Humans</li> <li>Other Animals</li> </ul> | <ul> <li>Lack II the first interview of the first interview of t</li></ul> | Manage Filters         Titles with your search terms         Safety of tenofovir use during pregnancy:         early growth outcomes in HIV- [AIDS. 2012]         Current treatment strategies,         complications and consik [AIDS Rev. 2011]         Desire for pregnancy and risk behavior in         young HIV [AIDS Patient Care STDS. 2012]         See more |
| Article types<br>Practice Guideline<br>Review<br>more<br>Languages<br>English<br>more<br>Ages                                                                                                    | <ul> <li>PLoS One. 2012;7(4):e36381. Epub 2012 Apr 30.</li> <li>PMID: 22558455 [PubMed - in process] Free PMC Article<br/>Related citations</li> <li>High incidence of unplanned pregnancy after antiretroviral therapy initiation: findings</li> <li>from a prospective cohort study in South Africa.</li> <li>Schwartz SR, Rees H, Mehta S, Venter WD, Taha TE, Black V.</li> <li>PLoS One. 2012;7(4):e36039. Epub 2012 Apr 27.</li> <li>PMID: 22558319 [PubMed - in process] Free PMC Article<br/>Related citations</li> </ul>                                                                                                    | 1482 free full-text articles in<br>PubMed Central<br>Effectiveness of a Prevention of Mother-to-<br>Child HIV Transmission [PLoS One. 2012]<br>High incidence of unplanned pregnancy<br>after antiretroviral therap [PLoS One. 2012]<br>Cervical Screening within HIV Care:<br>Findings from an HIV-Pc [PLoS One. 2012]                                               |
| Young Adult: 19-24<br>years<br>more<br>Search fields<br>Choose                                                                                                    | <ul> <li>[Prevention of vertical transmission of the human immunodeficiency virus type 1 in</li> <li>Uruguay: 1987-2009. An analysis of measures adopted].</li> <li>Quian R J, Gutiérrez R S, González C V, Visconti G A, Sicco C G, Murialdo E C, Lioni H M.</li> <li>Rev Chilena Infectol. 2012 Feb;29(1):87-94. Epub 2012 Apr 10. Spanish.</li> <li>PMID: 22552517 [PubMed - in process] Free Article</li> <li>Related citations</li> </ul>                                                                                                    | See all (1482)<br>Find related data<br>Database: Select                                                                                                    |

# Reminder

- While working with Filters, you probably noticed the line that **Text availability** Filter that has the **Abstract, Free full text, Full text available** options. By clicking on these options, you would filter your search to include all articles with abstracts or full text articles or those articles that are available as free full text by various publishers or those citations that have abstracts.
- Note: if you click only on Free full text and NOT Full text, your HINARI tab will be limited to only articles that are both free full text and HINARI – a significantly less #.

## **Advanced Search**

| ← → C ▲ ③ hina                                                                    | ari-gw.who.int/whalecomwww.ncbi.nlm.nih.gov/whalecom0/sites/entrez?myncbishare=hir | nari_wł 😭 🔝     |
|-----------------------------------------------------------------------------------|------------------------------------------------------------------------------------|-----------------|
| 💵 GatorLink Webmail : 🔇                                                           | ) 👸 The New York Time 🔇 🔇                                                          | 📋 Other bookm   |
| SNCBI Resources 🖸                                                                 | How To 🕑                                                                           | My NCBI Sign In |
| Public ed.gov<br>US National Library of Medicine<br>National Institutes of Health | PubMed  Search Limits Advanced                                                     | Help            |

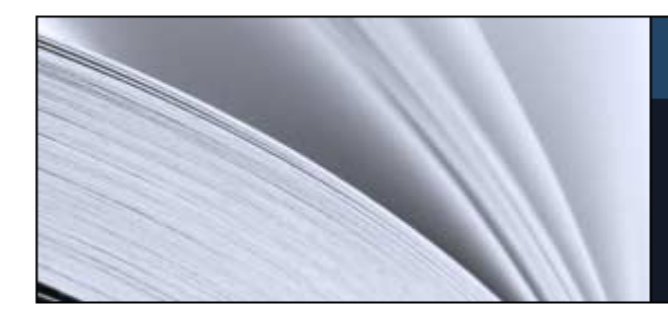

| Llaina | Dub  | lo d  |
|--------|------|-------|
| USING  | FUDI | vied. |
|        |      |       |

PubMed Quick Start Guide

Full Text Articles

PubMed FAQs

PubMed Tutorials

New and Noteworthy 🔊

#### PubMed

PubMed comprises more than 21 million citations for biomedical literature from MEDLINE, life science journals, and online books. Citations may include links to full-text content from PubMed Central and publisher web sites.

We now will use Advanced Search option that enables you to use the Builder feature.

Access to Advanced Search is from the initial PubMed page or the Search Results page.

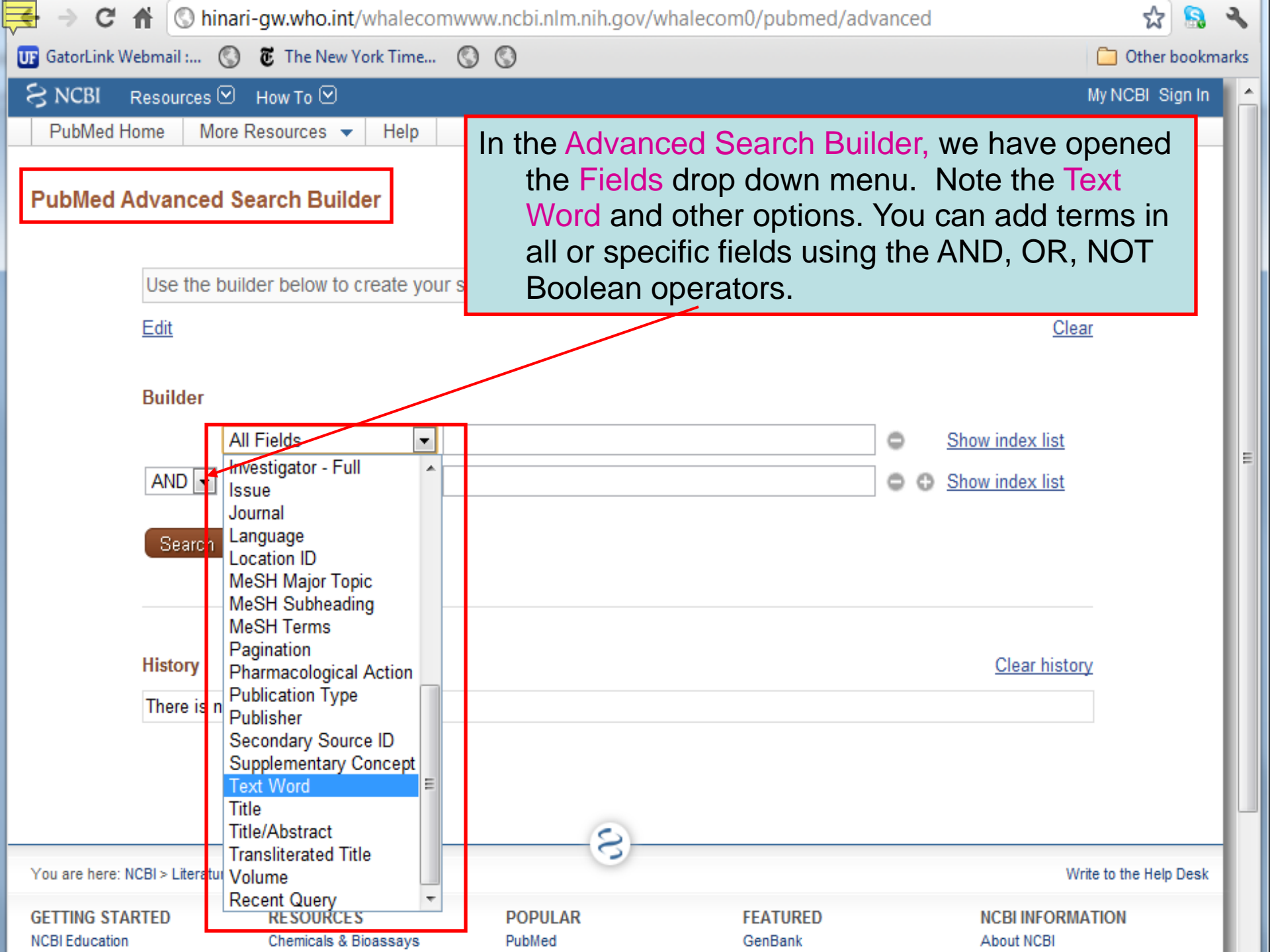

| ← → C 🕇 🕓 hinari-g        | w.who.int/whalecomwv    | /w.ncbi.nlm.nih             | .gov/whalecom0/pub                     | med/advanced            |                         | ☆ 🔝            |
|---------------------------|-------------------------|-----------------------------|----------------------------------------|-------------------------|-------------------------|----------------|
| 😈 GatorLink Webmail : 🔇 👸 | The New York Time 🔇     | 0                           |                                        |                         |                         | 🛅 Other bookm  |
| SNCBI Resources 🗵 Ho      | ow To 🗹                 |                             |                                        |                         | Μ                       | y NCBI Sign In |
| PubMed Home More Res      | sources 🔻 Help          |                             |                                        |                         |                         |                |
| PubMed Advanced Sear      | When<br>in              | entered, thes the box above | e search te<br>the <mark>Builde</mark> | erms are dis<br>r.      | played                  |                |
|                           |                         |                             |                                        |                         |                         |                |
| tuberculosis[Te           | ext Word] AND drug[Text | Word] AND res               | istance[Text Word]                     |                         |                         |                |
| Edit                      |                         |                             |                                        |                         | Clear                   |                |
| Builder                   |                         |                             |                                        |                         |                         |                |
| Text \                    | Word 💌 tube             | erculosis                   | <b>K</b>                               | ٥                       | Show index list         |                |
| AND 💌 Text V              | Word 💌 drug             | resistance                  |                                        | 0                       | Show index list         |                |
| AND 👻 All Fie             | elds 💌                  |                             |                                        | 00                      | Show index list         |                |
| Search or <u>A</u> o      | dd to history           |                             |                                        |                         |                         |                |
|                           | V                       | Ve have a                   | dded the Text                          | Words tube              | erculosis an            | d              |
| History                   |                         | drug re.<br>We hav          | sistance to the<br>re used the AN      | Builder se<br>D Boolean | arch boxes<br>operator. |                |
| There is no rece          | nt history              |                             |                                        |                         |                         |                |
|                           |                         |                             |                                        |                         |                         |                |

| C A Shinari-gw.who.int/whalecomwww.ncbi.nlm.nih.gov/whalecom0/pubmed/advanced | 율 🔝             |
|-------------------------------------------------------------------------------|-----------------|
| 📭 GatorLink Webmail : 🔇 👸 The New York Time 🔇 🔇                               | 📋 Other bookm   |
| SNCBI Resources 🗹 How To 🗹                                                    | My NCBI Sign In |
| PubMed Home More Resources - Help                                             |                 |

| PubMed Advanced Search Builder tuberculosis[Text Word] AND drug Edit | Note that you can display or hide the Index<br>list. We have displayed the initial list of<br>index terms for tuberculosis. You can<br>enter any of these terms into the search<br>box. |        |                        |  |  |
|----------------------------------------------------------------------|----------------------------------------------------------------------------------------------------|--------|------------------------|--|--|
| Builder                                                              |                                                                                                    |        |                        |  |  |
| Text Word                                                            | tuberculosis                                                                                                    | •      | <u>Hide index list</u> |  |  |
|                                                                      | tuberculosis (189733)                                                                                                    | Previo | us 200                 |  |  |
|                                                                      | tuberculosis/100000 (1)                                                                                                    | Next 2 | 200                    |  |  |
|                                                                      | tuberculosis/aids (2)                                                                                                    |        |                        |  |  |
|                                                                      | tuberculosis/avium (1)                                                                                                    |        |                        |  |  |
|                                                                      | tuberculosis/bovis (3)<br>tuberculosis/chronic (1)                                                                                                    |        |                        |  |  |
|                                                                      | tuberculosis/consistent (1)                                                                                                    |        |                        |  |  |
|                                                                      | tuberculosis/hiv (30)                                                                                                    | Refres | sh index               |  |  |
|                                                                      | tuberculosis/hiv/aids (1)                                                                                                    |        |                        |  |  |
| AND 💌 Text Word                                                      | drug resistance                                                                                                    | 0      | Show index list        |  |  |
| AND 💌 All Fields 💌                                                   |                                                                                                    | • •    | Show index list        |  |  |

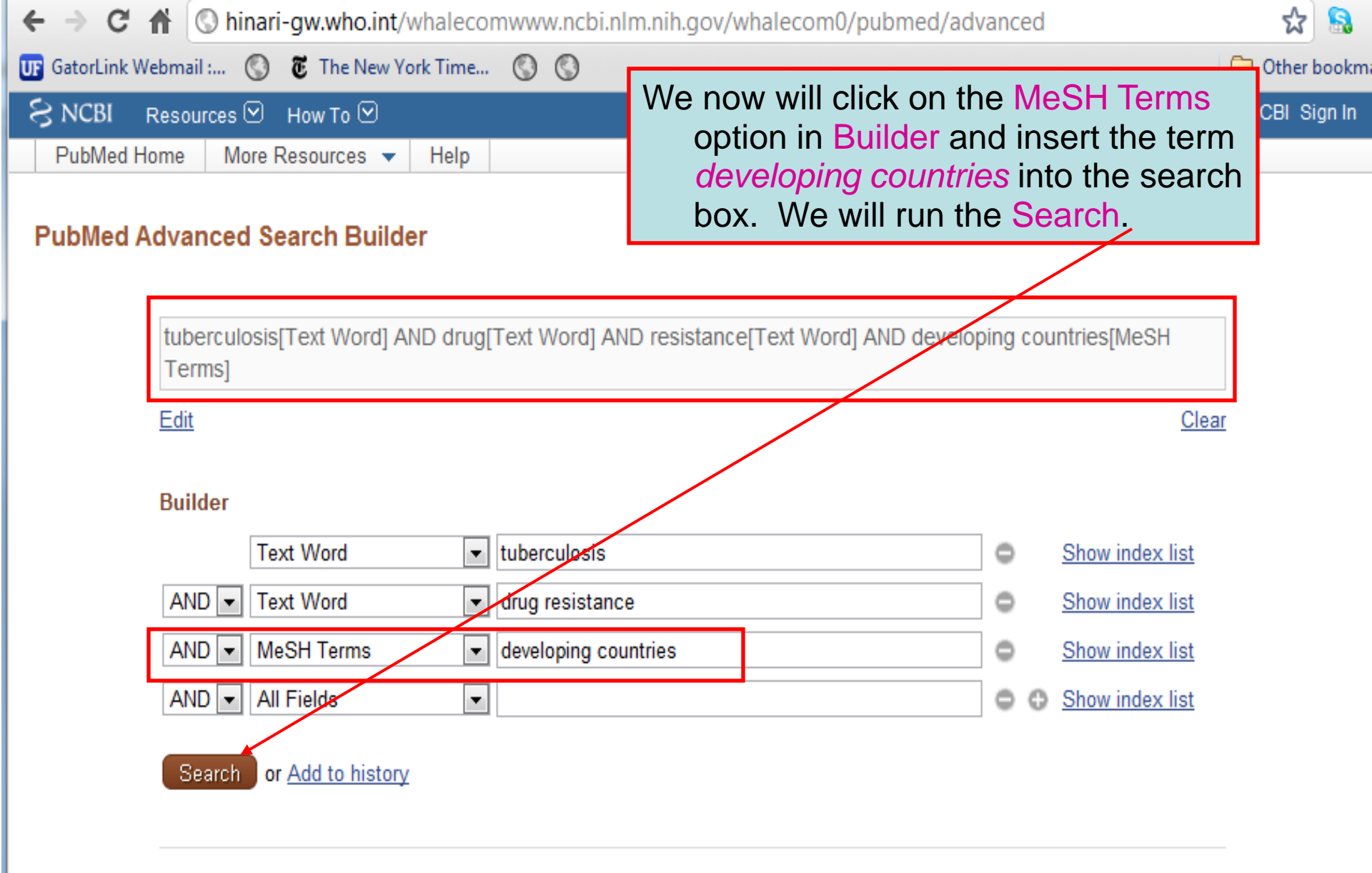

#### History

Clear history

There is no recent history

| ← → C 👫 💿                                                                                                    | hinari-gw.who.int/whalecomwww.ncbi.nlm.nih.gov/whalecom0/pubmed?term=((tuberculosis%5B                                                                                                    | Text 😭 🔝 🔧                                                                                                    |
|----------------------------------------------------------------------------------------------------|----------------------------------------------------------------------------------------------------|----------------------------------------------------------------------------------------------------|
| 😈 GatorLink Webmail :                                                                                                    | 🔇 👸 The New York Time 🔇 🔇                                                                                                    | 🛅 Other bookmarks                                                                                                    |
| S NCBI Resources                                                                                                    | ⊡ How To ⊡ M                                                                                                    | ly NCBI Sign In 🔄 📤                                                                                                    |
| US National Library of Medicine<br>National institutes of Health                                                                                                    | PubMed ((tuberculosis[Text Word]) AND drug resistance[Text Word]) AND developii Sea                                                                                                    | irch<br>Help                                                                                                    |
| Choose additional<br>filters<br>Text<br>availability<br>Abstract available<br>Free full text available<br>Full text available<br>Publication<br>dates<br>5 years<br>10 years<br>Custom range<br>Species<br>Humans<br>Other Animals | Display Settings:       Summary, 20 per page, Sorted by Recently Added       Send to:       Filter your results:         Results:       1 to 20 of 122       <                                                                                                    | Manage Filters  Manage Filters  Ies in  n antiretroviral  nfect Dis. 2011] ccuracy, and [Lancet. 2011] re surveillance Med Hyg. 2011] |
| Article types<br>Clinical Trial<br>Meta-Analysis<br>Practice Guideline<br>Review<br>Systematic Reviews<br>more<br>Languages<br>English<br>more<br>Ages<br>Adolescent: 13-18<br>years<br>Adult: 19+ years                           | <ul> <li>Viewpoint TB diagnostics: what does the world really need?</li> <li>Weyer K, Carai S, Nunn P.</li> <li>The results of the tuberculosis AND drug resistance AND developing countries search are 122 citations. To retule to Advanced Search, click on the hypertext link below PubMed Search box.</li> <li>Note, in the Filter your results list, that there are 32 Free Filter and 47 HINARI citations.</li> </ul> | See all (11)                                                                                                    |
| Adult: 19-44 years<br>Aged: 65+ years                                                                                                    | <ol> <li>when, where and how?<br/>Trébucq A, Enarson DA, Chiang CY, Van Deun A, Harries AD, Boillot F, Detjen</li> </ol>                                                                                                    | See more                                                                                                    |

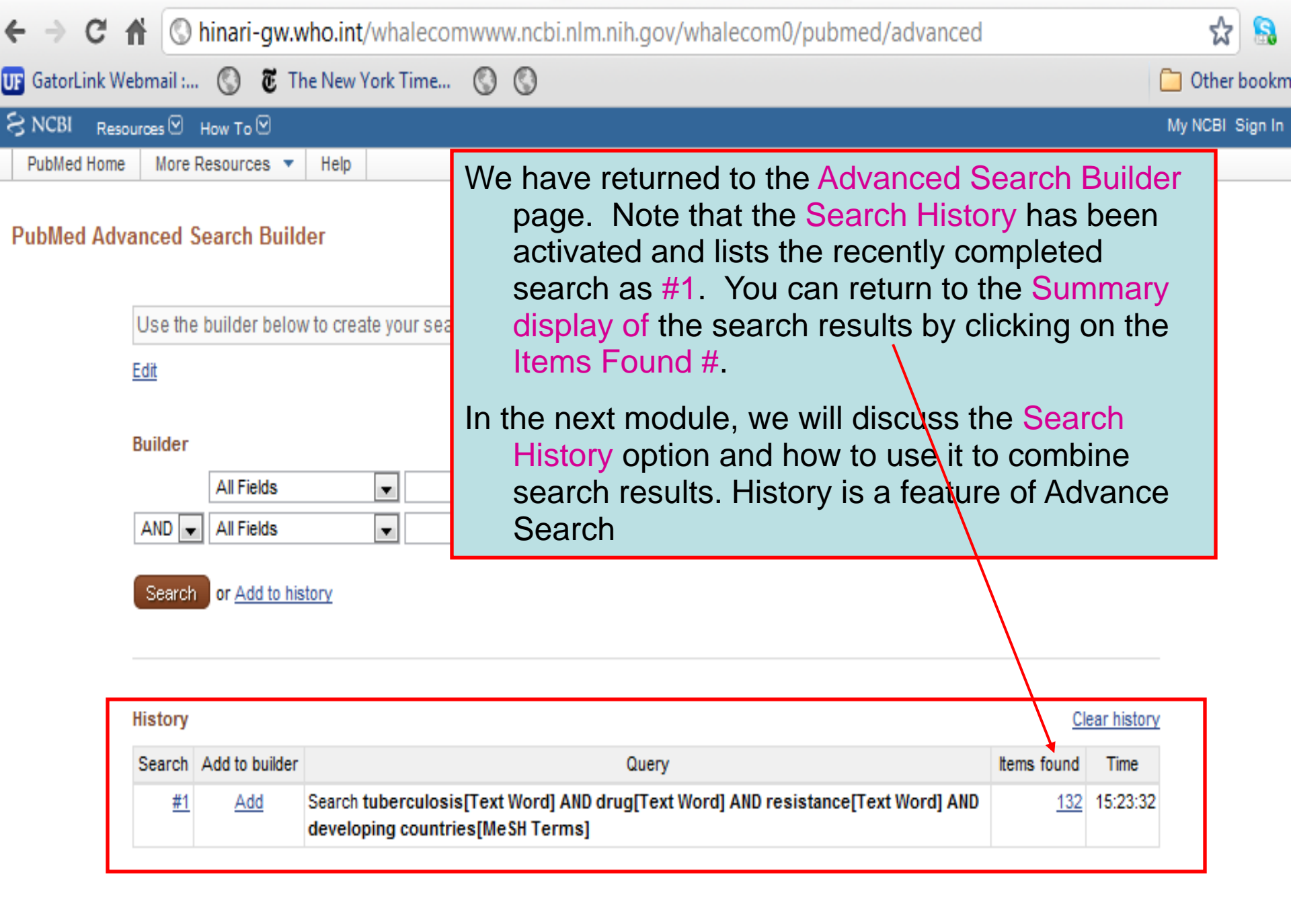

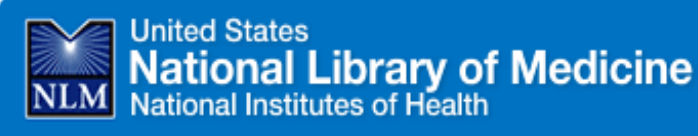

Home > Training & Outreach > Distance Education Resources

Go

he

#### Search Clinic: Building a PubMed® Search

A thirty minute online search clinic presentation covered the mechanic

View the clinic recording

Evaluate the clinic

Questions and Answers

For further information and training on Advanced Search, go to the PubMed Search Clinic: Building a PubMed Search

http://www.nlm.nih.gov/bsd/disted/clinics/build.html

1. The speaker mentioned that it is preferable to use a Text Word [tw] search over a Title/Abstract [tiab] search in many cases because Text Word includes the subject fields of the records. But aren't the records retrieved by a [tiab] search more likely to be relevant?

Authors and searchers often use different vocabulary to describe the same concept. So, there is always a chance that you will miss highly relevant citations by searching only with [tiab]. For example, as of this writing, a search of: **quality of life [majr] NOT quality of life [tiab]** reveals over six thousand citations for English language articles where quality of life was deemed a major topic of the article by the indexer, but the term, quality of life, was not in the title or abstract. If you're not specifying a MeSH term, always try searching a term without a search tag or with the search tag, [tw].

### 2. In using the Search Builder on the Advanced Search page, if you put the AND statement before the OR, could you just manually change the parentheses in the search box and then click Search?

Yes. If you feel comfortable with using parentheses, add your search terms to the search box using the Search Builder, then change the parentheses and/or correct Boolean operators in the search box before clicking Search.

#### 3. With Automatic Term Mapping: Are all mapped MeSH terms exploded?

Yes. When you enter terms in the search box without search tags or when the [All Fields] tag is used, any terms that are mapped to MeSH (see your Search Details) are exploded. In other words, terms mapped to MeSH retrieve any narrower (indented) terms. See the <u>MeSH Database</u> for details on any particular term.

#### 4. Are searchable fields distinguishable from non-searchable fields in the database listing (index)?

To ask questions, join the forum at www.oluwadiya.com

### **Thank You**

This presentation is heavily based on the training files on the official HINARI website